## Designing ADC-DAC System from Scratch for DE2

## **Tutorial**

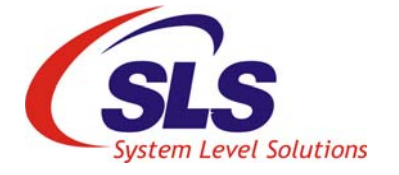

System Level Solutions, Inc. (USA) 14100 Murphy Avenue San Martin, CA 95046 (408) 852 - 0067

http://www.slscorp.com

Version : 0.1.1 Date : July 10, 2007

Copyright©2007, System Level Solutions.All rights reserved. SLS, An Embedded systems company, the stylized SLS logo, specific device designations, and all other words and logos that are identified as trademarks and/or service marks are, unless noted otherwise, the trademarks and service marks of SLS in India and other countries. All other products or service names are the property of their respective holders. SLS products are protected under numerous U.S. and foreign patents and pending applications, mask working rights, and copyrights. SLS warrants performance of its semiconductor products to current specifications in accordance with SLS is standard warranty, but reserves the right to make changes to any products and services at any time without notice. SLS assumes no responsibility or liability arising out of the application or use of any information, products, or service described herein except as expressly agreed to in writing by SLS. SLS customers are advised to obtain the latest version of specifications before relying on any published information and before orders for products or services.

MPD\_SO03\_TT1\_011

ii

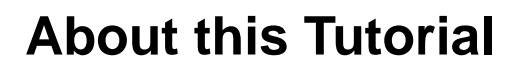

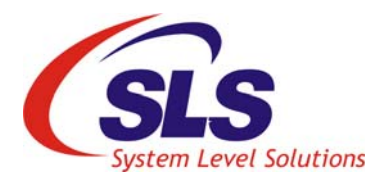

#### Introduction

This tutorial provides all the steps for creating a system for the ADC-DAC board from the scratch with the DE2 board. Also it shows how to create, compile, debug and run a C/C++ program using the Nios II IDE.

Table below shows the Revision history of Designing ADC-DAC System from Scratch for DE2.

| Version | Date      | Description                                                                  |
|---------|-----------|------------------------------------------------------------------------------|
| 0.1.1   | July 2007 | First Publication of Designing ADC-DAC System from Scratch for DE2 Tutorial. |

## How to Contact SLS

For the most up-to-date information about SLS products, go to the SLS worldwide website at http://www.slscorp.com. For additional information about SLS products, consult the source shown below.

| Information Type                                                                                                    | E-mail              |
|----------------------------------------------------------------------------------------------------|---------------------|
| Product literature services, SLS liter-<br>ature services, Non-technical cus-<br>tomer services, Technical support. | support@slscorp.com |

## Typographic Conventions

Designing ADC-DAC System from Scratch for DE2, Cyclone II Edition uses the typographic conventions shown as below.

| Visual Cue                             | Meaning                                                                                                    |
|----------------------------------------|----------------------------------------------------------------------------------------------------|
| Bold Type with Initial Capital Letters | All Headings and Sub Headings Titles in a document are dis-<br>played in bold type with initial capital letters; Example:<br>Introduction, Creating a Quartus II Project.               |
| Bold Type with Italic Letters          | All Definitions, Figure and Table Headings are displayed in Italics.<br>Examples: Figure 2-1. Create a New System Dialog Box,<br>Figure 2-2. SOPC Builder                               |
| 1.<br>2.                               | Numbered steps are used in a list of items, when the sequence of items is important. such as steps listed in procedure.                                                                 |
| •                                      | Bullets are used in a list of items when the sequence of items is not important.                                                                                                    |
| Courier type                           | Anything that must be typed exactly as it appears is shown in Courier type. For Example cpu                                                                                             |
|                                        | The hand points to information that requires special attention.                                                                                                    |
| CAUTION                                | The caution indicates required information that needs special con-<br>sideration and understanding and should be read prior to starting<br>or continuing with the procedure or process. |
| WARNING                                | The warning indicates information that should be read prior to starting or continuing the procedure or processes.                                                                       |
| ••••                                   | The feet direct you to more information on a particular topic.                                                                                                    |

## Contents

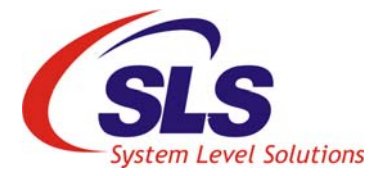

| Ab | out this Tutorialiii                                 |
|----|------------------------------------------------------|
|    | Introductioniii                                      |
|    | How to Contact SLS                                   |
|    | Typographic Conventionsiv                            |
| Fi | guresvii                                             |
| 1. | Introduction                                         |
|    | Hardware & Software Requirements                     |
| 2. | Designing & Compiling                                |
|    | Start SOPC builder                                   |
|    | Specify Target Hardware Settings                     |
|    | Adding CPU & Peripherals                             |
|    | Nios II 32-bit CPU                                   |
|    | JTAG UART                                            |
|    | Timer                                                |
|    | Tristate Bridge                                      |
|    | SRAM Memory                                          |
|    | Parallel I/O for ADC Output Start Bit                |
|    | Parallel I/O for ADC Output Enable Bit               |
|    | Parallel I/O for ADC Output Address Latch Enable Bit |
|    | Parallel I/O for ADC Output Address Bits             |
|    | Parallel I/O for ADC Input End Of Character Bit      |
|    | Parallel I/O for ADC Input Data Byte                 |
|    | Parallel I/O for DAC Output Data Byte                |
|    | Parallel I/O for LEDs                                |
|    | Parallel I/O for Pushbutton Switches                 |
|    | Generating the System                                |

|    | Adding the Quartus II Symbol to the BDF<br>Compiling the Design                             | . 22                       |
|----|---------------------------------------------------------------------------------------------|----------------------------|
| 3. | Programming                                                                                 | . 42                       |
| 4. | Running Nios II IDE<br>Creating the Software<br>Building the Project<br>Running the Project | 44<br>. 44<br>. 50<br>. 51 |

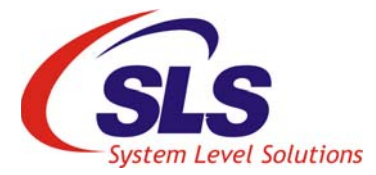

## **Figures**

| Figure 2-1.  | Create New System Dialog Box                                            | 3  |
|--------------|-------------------------------------------------------------------------|----|
| Figure 2-2.  | SOPC Builder                                                            | 4  |
| Figure 2-3.  | Nios II Configuration Wizard - Nios II Core Tab                         | 5  |
| Figure 2-4.  | Nios II Configuration Wizard -JTAG Debug Module                         | 6  |
| Figure 2-5.  | JTAG UART Configuration Wizard                                          | 7  |
| Figure 2-6.  | Timer Configuration Wizard                                              | 8  |
| Figure 2-7.  | Avalon Tristate Bridge Configuration Wizard                             | 9  |
| Figure 2-8.  | SRAM Memory Configuration Wizard                                        | 10 |
| Figure 2-9.  | PIO Configuration Wizard For ADC Output Start Bit                       | 11 |
| Figure 2-10. | PIO Configuration Wizard For ADC Output Enable Bit                      | 12 |
| Figure 2-11. | PIO Configuration Wizard for ADC Output Address Latch Enable Bit        | 13 |
| Figure 2-12. | PIO Configuration Wizard For ADC Output Address Bits                    | 14 |
| Figure 2-13. | PIO Configuration Wizard For ADC Input End Of Character Bit             | 15 |
| Figure 2-14. | PIO Configuration Wizard For ADC Input Data Byte                        | 16 |
| Figure 2-15. | PIO Configuration Wizard For DAC Output Data Byte                       | 17 |
| Figure 2-16. | PIO Configuration Wizard For LEDs                                       | 18 |
| Figure 2-17. | PIO Configuration Wizard For Pushbutton Switches-Basic Settings         | 19 |
| Figure 2-18. | PIO Configuration Wizard For Pushbutton Switches-Input Options Settings | 20 |
| Figure 2-19. | SOPC Builder After Adding All Components                                | 21 |
| Figure 2-20. | Generating the System                                                   | 22 |
| Figure 2-21. | New Block Design File                                                   | 23 |
| Figure 2-22. | BDF System_Top Symbol                                                   | 24 |
| Figure 2-23. | Generate Pins                                                           | 25 |
| Figure 2-24. | Autogenerated Pins for Symbol                                           | 25 |
| Figure 2-25. | Pin Properties                                                          | 26 |
| Figure 2-26. | Symbol Window                                                           | 27 |
| Figure 2-27. | MegaWizard Plug-In Manager [page 2C]                                    | 28 |
| Figure 2-28. | MegaWizard Plug-In Manager [page 3]                                     | 29 |
| Figure 2-29. | MegaWizard Plug-In Manager [page 4]                                     | 30 |
| Figure 2-30. | MegaWizard Plug-In Manager [page 5]                                     | 31 |
| Figure 2-31. | MegaWizard Plug-In Manager [page 6]                                     | 32 |
| Figure 2-32. | MegaWizard Plug-In Manager [page 7]                                     | 33 |
|              |                                                                         |    |

| Figure 2-33. | NOT Gate Selection                                      | 34   |
|--------------|---------------------------------------------------------|------|
| Figure 2-34. | NOT Gate Connection                                     | . 35 |
| Figure 2-35. | Counter Output                                          | . 36 |
| Figure 2-36. | Counter Output Connection                               | 37   |
| Figure 2-37. | Settings                                                | . 38 |
| Figure 2-38. | Device & Pin Options                                    | . 39 |
| Figure 2-39. | Final BDF                                               | 40   |
| Figure 2-40. | Compilation Report Window                               | .41  |
| Figure 3-1.  | Programming Window                                      | 43   |
| Figure 4-1.  | New Project                                             | 44   |
| Figure 4-2.  | Creating new Nios II C/C++ Application                  | .45  |
| Figure 4-3.  | Listing of Your Project under Nios II C/C++ Project Tab | 46   |
| Figure 4-4.  | Importing File System                                   | 46   |
| Figure 4-5.  | Import Dialog Box                                       | 47   |
| Figure 4-6.  | Asking for Details of the files to be imported          | 48   |
| Figure 4-7.  | Asking for Details of the files to be imported          | 49   |
| Figure 4-8.  | Inserted C file template in the application list        | . 50 |
| Figure 4-9.  | Build Project                                           | . 51 |
| Figure 4-10. | Build Process                                           | . 51 |
| Figure 4-11. | Run Option                                              | . 52 |
| Figure 4-12. | Run Dialog Box                                          | . 53 |
| Figure 4-13. | Run Dialog- Target Connection Settings                  | .54  |
| Figure 4-14. | Run As-Nios II Hardware Selection                       | . 55 |
| Figure 4-15. | IDE Console Output                                      | . 55 |
| Figure 4-16. | Analog to Digital Selection Console Window              | . 56 |
| Figure 4-17. | Analog to Digital Output Console Window                 | . 57 |
| Figure 4-18. | Digital to Analog Selection Console Window              | . 57 |
| Figure 4-19. | Digital to Analog Output Console Window                 | . 58 |
| Figure 4-20. | Auto Test Selection Console Window                      | . 58 |
| Figure 4-21. | Auto Test Output Console Window                         | . 59 |

## 1. Introduction

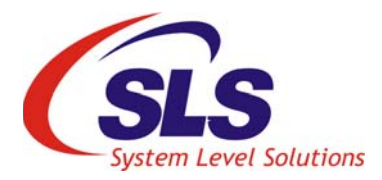

This tutorial walks you through the hardware & software development flow. It shows you how to use SOPC Builder and the Quartus II software to create and use your own Nios II system

This tutorial is basically for users who are new to the Nios II processor as well as users who are new to the concept of using embedded systems in FPGA. This tutorial guides you through the steps necessary to create and compile a ADC-DAC System Design, called **sc\_adcdac\_refdes\_de2**. This simple, single-master ADC-DAC control system consists of a Nios II embedded processor and associated system peripherals as well as interconnections for use with the input & output hardware available on the DE2 board.

This tutorial is divided into the following three sections:

- 'Designing & Compiling' Teaches you how to use SOPC builder to create the ADC-DAC module in block design file (.bdf) and how to compile the ADC-DAC design using the Quartus II Compiler.
- *Programming'* Teaches you how to use the Quartus II Programmer and the USB-Blaster cable to configure the FPGA on DE2 board.
- 'Running the Software on Your Nios II System' Provides the instructions for running software on your Nios II system using the Nios II Integrated Development Environment (IDE).

The user will require following hardware & software

- A PC running with Win 2000/XP OS
- Nios II Embedded Processor
- The Quartus II Software, version 6.1
- DE2 Development Kit

Hardware & Software Requirements

1

## 2. Designing & Compiling

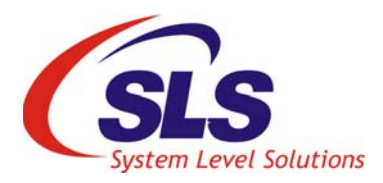

To use the instructions in this section, you need to be familiar with the Quartus II software interface-specifically tool bars. Refer to Quartus II help for more information about using the Quartus II software.

## Creating a Quartus II Project

Here are the steps to create a new Quartus II project:

- 1. Open the Quartus II.
- 2. Choose File>New Project Wizard.
- 3. Click Next.
- Select Working Directory of the Project, Name of the project as 'sc\_adcdac\_refdes\_de2' & top-level entity as 'sc\_adcdac\_refdes\_de2'.
- 5. Click Next.
- 6. Click Next.
- 7. Select the family as 'Cyclone II'.
- We will select the FPGA (which is Cyclone II EP2C35F672C6) for DE2 board, so under Filters / Speed Grade select 6. Then under Available devices: Select 'EP2C35F672C6'. Click Next.
- 9. Click Next.
- 10. Click Finish.

#### Start SOPC builder

SOPC builder is a software tool that allows you to create a fully functioning, ADC-DAC system module. A complete ADC-DAC system module contains a Nios II embedded processor and its associated peripherals.

To start SOPC builder, perform the following steps:

- 1. Open the Quartus II software.
- **2.** Choose **SOPC Builder** (**Tools menu**). SOPC Builder displays the Create New System dialog box.

- **3.** Type 'System\_Top'. See Figure 2-1.
- 4. Specify Verilog or VHDL in HDL Language field.

SOPC Builder generates plain text Verilog HDL or VHDL for all of its native components depending on the language you choose.

Figure 2-1. Create New System Dialog Box

| 哇 Create New System 🛛 🛛 🔀 |  |  |
|---------------------------|--|--|
| System Name: System_Top   |  |  |
| Target HDL                |  |  |
| 💽 Verilog 🛛 🔿 VHDL        |  |  |
| Cancel                    |  |  |

5. Click **OK**. The Altera SOPC Builder - System\_Top window appears and the System Contents tab is displayed.

You are now ready to set the speed and add the Nios II CPU and peripherals to your system. The components you will be adding are located in the module pool on the left hand side of the System Content tab. See Figure 2-2.

#### Specify Target Hardware Settings

The functionality of the SOPC Builder system depends on the hardware on which it will run. Thus, specifying the target board is the first step in creating a system.

- Choose a **board type** in the Target pull-down menu. As DE2 is not yet added in the menu, keep the **'Unspecified Board'**.
- Select the System Clock Frequency as 27Mhz.

Figure 2-2. SOPC Builder

| Liena SOPC Builder - System<br>File Module System View Tools<br>System Contents System Generation                                                                                                    | 1_Тор<br>Нер                                                                |                                             |               |               | . 7 🗙 |
|----------------------------------------------------------------------------------------------------|-----------------------------------------------------------------------------|---------------------------------------------|---------------|---------------|-------|
| Attera SOPC Builder  Create New Component  Avalan Components  Nos Il Processor - A  Bridges  Communication  Prose                                                                                                    | Target<br>Board: Unspecfied Board<br>Device Family: Cydone II V HardCopy Co | Click Source<br>ck External<br>click to add | MHz F<br>27.0 | Pipeline      |       |
| Bisplay     Display     D | Use Module Name                                                             | Description                                 |               | put Ci Base E | ind   |
| Done checking for updates.                                                                                                    | Exit < Prev                                                                 | Next > Generate                             |               |               |       |

Adding CPU & Peripherals

4

This section describes adding following modules to the SOPC Builder.

- Nios II 32-bit CPU
- JTAG UART
- Timer
- Tristate Bridge
- SRAM Memory
- Parallel I/Os for
  - ADC Output Start Bit
  - ADC Output Enable Bit
  - ADC Output Address Latch Enable Bit
  - ADC Output Address Bits
  - ADC Input End of Character Bit

- ADC Input Data Byte
- DAC Output Data Byte
- LEDs
- Pushbutton Switches

#### Nios II 32-bit CPU

To add the Nios II 32-bit CPU, named CPU, perform the following steps:

- 1. Under Avalon Modules, select Nios II Processor Altera Corporation.
- 2. Click Add. The Nios II configuration wizard titled Altera Nios II cpu\_0 displays.
- 3. Specify the following options in the Nios II Core tab.
  - Select the **processor core:** Nios II/s as in Figure 2-3.
  - Instruction Cache Size: 4Kbytes

Figure 2-3. Nios II Configuration Wizard - Nios II Core Tab

| 📙 Altera Nios II - cp                                                                 | ou_0                        |                                                                                                  |                                                                                                    | E C |  |
|---------------------------------------------------------------------------------------|-----------------------------|--------------------------------------------------------------------------------------------------|----------------------------------------------------------------------------------------------------|-----|--|
| Nios II Core Caches                                                                   | & Tightly Coupled Memories  | dvanced Features JTAG Debug                                                                      | Module Custom Instructions                                                                                                    |     |  |
| Select a Nios II core:                                                                |                             |                                                                                                  |                                                                                                    |     |  |
|                                                                                       | ○Nios II/e                  | ⊙Nios II/s                                                                                       | ○Nios II/f                                                                                                    |     |  |
| <b>Nios II</b><br>Selector Guide<br>Family: Cyclone II<br>f <sub>system:</sub> 48 MHz | RISC<br>32-bit              | २।ऽ८<br>३२-bit<br>Instruction Cache<br>Branch Prediction<br>Hardware Multiply<br>Hardware Divide | RISC<br>32-bit<br>Instruction Cache<br>Branch Prediction<br>Hardware Multiply<br>Hardware Divide<br>Barrel Shifter<br>Data Cache<br>Dynamic Branch Prediction |     |  |
| Performance at 48 MHz                                                                 | Up to 4 DMIPS               | Up to 24 DMIPS                                                                                   | Up to 49 DMIPS                                                                                                    |     |  |
| Logic Usage                                                                           | 600-700 LEs                 | 1200-1400 LEs                                                                                    | 1400-1800 LEs                                                                                                    |     |  |
| Memory Usage                                                                          | Two M4Ks                    | Two M4Ks + cache                                                                                 | Three M4Ks + cache                                                                                                    |     |  |
| Hardware Multiply: Embedded Multipliers 😪 🔲 Hardware Divide                           |                             |                                                                                                  |                                                                                                    |     |  |
|                                                                                       |                             |                                                                                                  |                                                                                                    |     |  |
|                                                                                       | Cancel < Prev Next > Finish |                                                                                                  |                                                                                                    |     |  |

4. Click the JTAG Debug Module tab and choose the selected tab shown in Figure 2-4.

| Select a debugging level:                                                                                 |                                                                     |                                                                                                    |                                                                                                    |                                                                                                    |
|----------------------------------------------------------------------------------------------------|---------------------------------------------------------------------|----------------------------------------------------------------------------------------------------|----------------------------------------------------------------------------------------------------|----------------------------------------------------------------------------------------------------|
| 🔾 No Debugger                                                                                             | ⊙Level 1                                                            | ⊖Level 2                                                                                                    | O Level 3                                                                                                    | OLevel 4                                                                                                    |
|                                                                                                    | JTAG Target Lonnection<br>Download Software<br>Software Breakpoints | n Ng Target Connection<br>Download Software<br>Software Breakpoints<br>2 <b>Hardware Breakpoints</b><br>2 <b>Data Triggers</b> | Drawnload Software<br>Download Software<br>Software Breakpoints<br>2 Hardware Breakpoints<br>2 Data Triggers<br>Instruction Trace<br>On-Chip Trace | Drawfload Software<br>Download Software<br>Software Breakpoints<br>4 Data Triggers<br>Instruction Trace<br>Data Trace<br>On-Chip Trace<br>Off-Chip Trace |
| No LEs                                                                                                    | 300-400 LEs                                                         | 800-900 LEs                                                                                                    | 2400-2700 LEs                                                                                                    | 3100-3700 LEs                                                                                                    |
| No M4Ks                                                                                                   | Two M4Ks                                                            | Two M4Ks                                                                                                    | Four M4Ks                                                                                                    | Four M4Ks                                                                                                    |
| Advanced debug licenses can be purchased from FS2. http://www.fs2.com/ On-Chip Trace Buffer: 128 Frames V |                                                                     |                                                                                                    |                                                                                                    |                                                                                                    |

Figure 2-4. Nios II Configuration Wizard -JTAG Debug Module

- **5.** Clicking **Finish.** You return to the SOPC Builder **System Content** tab and an instance of the CPU named cpu\_0 now appears in the table of available components.
- 6. Right click cpu\_0 and select Rename.
- 7. Type cpu and press Enter.

It is recommended to rename the components for avoiding ambiguity in further design process.

#### **JTAG UART**

The **JTAG UART** interface component is added to reduce the number of connections necessary to 'talk' to the Nios II. To add it

 Select Communication > JTAG UART and click Add.. The JTAG UART - jtag\_uart\_0 wizard displays as shown in Figure 2-5.

Figure 2-5. JTAG UART Configuration Wizard

| 🤨 JTAG UART - jtag_uart_0                          | × |
|----------------------------------------------------|---|
| Configuration Simulation                           |   |
| Write FIFO ( data from Avalon to JTAG )            |   |
| Depth: 64 💌 IRQ Threshold: 8                       |   |
| Construct using registers instead of memory blocks |   |
| Read FIFO ( data from JTAG to Avalon )             |   |
| Depth: 64 V IRQ Threshold: 8                       |   |
| Construct using registers instead of memory blocks |   |
|                                                    |   |
|                                                    |   |
| Cancel < Prev Next > Finish                        |   |

- 2. Accept the default options by clicking **Finish.** You return to the SOPC Builder **System Contents** tab and an instance of the JTAG UART named jtag\_uart\_0 now appears in the table of available components.
- 3. Right click **jtag\_uart\_0** and select **Rename**.
- 4. Type jtag\_uart and press Enter.

#### Timer

The Timer is necessary for some of the default device drivers provided in the HAL system library, for example, the JTAG UART. To add the timer perform the following steps:

- 1. Choose Other > Interval Timer and click Add.
- **2.** Leave the default settings in the Avalon Timer **timer\_0 window**. Figure 2-6.

Figure 2-6. Timer Configuration Wizard

| Timeout Period         |                      |
|------------------------|----------------------|
| Initial Period:        | 1 msec 💙             |
| Input Clo              | ck Frequency: 48 MHz |
| - Hardware Options     |                      |
| Preset Configurations: | Full-featured        |
| Registers              |                      |
| Vritable period        |                      |
| 🔽 Readable snapsł      | not                  |
| 🛃 Start/Stop contr     | ol bits              |
| - Output Signals       |                      |
| Timeout pulse (1       | clock wide)          |
| System reset on        | timeout (Watchdog)   |
|                        | amooat (natanaog)    |
|                        |                      |
|                        |                      |
|                        |                      |

- **3.** Click **Finish**. You return to the SOPC Builder **System Contents** tab and an instance of the Timer named timer\_0 now appears in the table of available components.
- 4. Right click timer\_0 and select Rename.
- 5. Type timer and press Enter.

#### Tristate Bridge

For the ADC-DAC system to communicate with Tristate memory external to the FPGA on the DE2, you must add a bridge between the Avalon bus and external memory controller. To add this:

8

 Select Bridges > Avalon Tri-State Bridge and click Add. The Avalon Tri-State Bridge - tri\_state\_bridge\_0 wizard displays. See Figure 2-7.

Figure 2-7. Avalon Tristate Bridge Configuration Wizard

| 💶 Avalon Tristate Bridge - tri_state_bridge_0 🛛 🔀                                                                                                    |
|----------------------------------------------------------------------------------------------------|
| Incoming Signals     Registered     Increases off-chip Fmax, but also increases latency.                                                                                                    |
| Not registered<br>Reduces latency, but also reduces off-chip Fmax.<br>NOTE: Check the Input Setup Times analysis in the Quartus Compilation<br>Report to be sure your bus inputs meet system-level timing requirements. |
| Outgoing address and control signals are always registered.         Cancel       < Prev                                                                                                    |

- 2. Click Finish. You return to the SOPC Builder System Content tab and an instance of the Tri\_state\_bridge named tri\_state\_bridge\_0 now appears in the table of available components.
- 3. Right click tri\_state\_bridge\_0 and select Rename.
- 4. Type tri\_state\_bridge and press Enter.

#### **SRAM Memory**

Depending on which hardware you are using user has to select the external SRAM or any memory. We shall be using SRAM avialable on DE2 board.

SLS has developed a generic SRAM controller which is provided in the reference design directory.

Therefore, before following the steps mentioned below, copy the contents of the folder <.../SLS\_ADC-DAC\_Board\ADC-DAC\_Reference\_Designs/ Components> to <Quartus installation path>/quartus/sopc\_builder/components/ directory. Go to SOPC builder File menu and click Refresh Component List.

To add SRAM Memory Controller perform the following steps:

- 1. Select Memory > SLS\_IS61LV6416L\_10T\_SRAM-sram\_0 and click Add.
- 2. The SRAM wizard displays. See Figure 2-8.
- 3. Set Memory Size = 512 kB

Figure 2-8. SRAM Memory Configuration Wizard

| LS_IS61LV6416L_10T_SRAM - sram_0                                                                                      |
|----------------------------------------------------------------------------------------------------|
| Attributes                                                                                                    |
| Static RAM                                                                                                    |
| This is a 10 ns 16-bit SRAM component, which can also be<br>customized for Address span for other 16-bit 10 ns SRAMs. |
| Memory Size: 512 kB 🗸                                                                                                 |
| 18 Word Aligned Address Bits                                                                                          |
| Generic Memory Model (Simulation Only)                                                                                |
| Include a functional memory model in the system testbench.                                                            |
|                                                                                                    |
|                                                                                                    |
| Cancel < Prev Next > Finish                                                                                           |

- **4.** Click **Finish**. You return to the SOPC Builder **System Content** tab and an instance of the SRAM named sram\_0 now appears in the table of available components.
- 5. Right click **sram\_0** and select **Rename**.
- 6. Type sram and press Enter.

#### Parallel I/O for ADC Output Start Bit

To provide an interface for ADC Output Start Bit on DE2 Board, add the PIO by performing the following steps:

- 1. Select Other > PIO (Parallel IO) and click Add.
- **2.** Specify the Options. See Figure 2-9.

10

- Width =1 bits
- Direction = Output ports only.
- **3.** Click **Finish.** You return to the SOPC Builder **System Contents** tab and an instance of the PIO named pio\_0 now appears in the table of available components.
- 4. Right click **pio\_0** and select **Rename**.
- 5. Type adc\_start and press Enter.

Figure 2-9. PIO Configuration Wizard For ADC Output Start Bit

| 🛓 Avalon PIO - pio_0                    | ×      |
|-----------------------------------------|--------|
| Basic Settings Input Options Simulation |        |
| └ Width                                 |        |
| 1 bits                                  |        |
| PIO width must be between 1 and 32 bits |        |
|                                         |        |
|                                         |        |
| O bioirectional (tri-state) ports       |        |
| <ul> <li>Input ports only</li> </ul>    |        |
| Both input and output ports             |        |
| o both input and output ports           |        |
| Output ports only                       |        |
|                                         |        |
|                                         |        |
|                                         |        |
|                                         |        |
| Cancel < Prev Next >                    | FINISh |

#### Parallel I/O for ADC Output Enable Bit

To provide an interface for ADC Output Enable Bit on DE2 Board, add the PIO by performing the following steps:

- 1. Select Other > PIO (Parallel IO) and click Add.
- 2. Specify the Options. See Figure 2-10.
  - Width =1 bits
  - Direction = Output ports only.

- **3.** Click **Finish.** You return to the SOPC Builder **System Contents** tab and an instance of the PIO named pio\_0 now appears in the table of available components.
- 4. Right click **pio\_0** and select **Rename**.
- 5. Type adc oe and press Enter.

| Figure 2-10. | PIO Confid | nuration | Wizard | For ADC | Output | Enable | Bit |
|--------------|------------|----------|--------|---------|--------|--------|-----|
|              |            | ,        |        |         |        |        |     |

| 👱 Avalon P     | 10 - pio_0                            | ×      |
|----------------|---------------------------------------|--------|
| Basic Settings | Input Options Simulation              |        |
| Vidth          |                                       |        |
|                | 1 bits                                |        |
| PIC            | ) width must be between 1 and 32 bits |        |
|                |                                       |        |
|                |                                       |        |
| O Bidire       | ctional (tri-state) ports             |        |
| 🔵 Input        | ports only                            |        |
|                |                                       |        |
| 🔵 Both i       | nput and output ports                 |        |
| (O Outpu       | ut ports only                         |        |
|                |                                       |        |
|                |                                       |        |
|                |                                       |        |
|                |                                       |        |
| Cancel         | <pre></pre>                           | Finish |

#### Parallel I/O for ADC Output Address Latch Enable Bit

To provide an interface for ADC Output Address Latch Enable Bit on DE2 Board, add the PIO by performing the following steps:

- 1. Select Other > PIO (Parallel IO) and click Add.
- 2. Specify the Options. See Figure 2-11.
  - Width =1 bits
  - Direction = Output ports only.
- **3.** Click **Finish.** You return to the SOPC Builder **System Contents** tab and an instance of the PIO named pio\_0 now appears in the table of available components.
- 4. Right click **pio\_0** and select **Rename**.

12

5. Type adc\_ale and press Enter.

Figure 2-11.PIO Configuration Wizard for ADC Output Address Latch Enable Bit

| 🖳 Avalon P10 - pio_0                    |   |
|-----------------------------------------|---|
| Basic Settings Input Options Simulation |   |
| └ Width                                 |   |
| 1 bits                                  |   |
| PIO width must be between 1 and 32 bits |   |
| Direction                               |   |
| O Bidirectional (tri-state) ports       |   |
| O Input ports only                      |   |
| O Both input and output ports           |   |
| Output ports only                       |   |
|                                         |   |
| Cancel < Prev Next > Finish             | N |

#### Parallel I/O for ADC Output Address Bits

To provide an interface for ADC Output Address Bits on DE2 Board, add the PIO by performing the following steps:

- 1. Select Other > PIO (Parallel IO) and click Add.
- 2. Specify the Options. See Figure 2-12.
  - Width =3 bits
  - Direction = Output ports only.
- **3.** Click **Finish.** You return to the SOPC Builder **System Contents** tab and an instance of the PIO named pio\_0 now appears in the table of available components.
- 4. Right click **pio\_0** and select **Rename**.
- 5. Type adc\_add and press Enter.

| 🗖 Avalon PIO - pio_0                    | Þ |
|-----------------------------------------|---|
| Basic Settings Input Options Simulation |   |
| Width 3 bits                            |   |
| PIO width must be between 1 and 32 bits |   |
| Direction                               |   |
| O Bidirectional (tri-state) ports       |   |
| O Input ports only                      |   |
| O Both input and output ports           |   |
| Output ports only                       |   |
|                                         |   |
|                                         |   |
|                                         |   |

Figure 2-12. PIO Configuration Wizard For ADC Output Address Bits

#### Parallel I/O for ADC Input End Of Character Bit

To provide an interface for ADC Input End of Character Bit on DE2 Board, add the PIO by performing the following steps:

- 1. Select Other > PIO (Parallel IO) and click Add.
- 2. Specify the Options. See Figure 2-13.
  - Width =1 bits
  - Direction = Input ports only.
  - Accept Input Options and Simulation as default.
- **3.** Click **Finish.** You return to the SOPC Builder **System Contents** tab and an instance of the PIO named pio\_0 now appears in the table of available components.
- 4. Right click **pio\_0** and select **Rename**.
- 5. Type adc\_eoc and press Enter.

14

| 🛓 Avalon PIO - pio_0 🛛 🔀                             |  |  |  |  |
|------------------------------------------------------|--|--|--|--|
| Basic Settings Input Options Simulation              |  |  |  |  |
| Width I bits PIO width must be between 1 and 32 bits |  |  |  |  |
| Direction O Bidirectional (tri-state) ports          |  |  |  |  |
| Both input and output ports                          |  |  |  |  |
| Output ports only                                    |  |  |  |  |
| Cancel < Prev Next > FinishN                         |  |  |  |  |

Figure 2-13.PIO Configuration Wizard For ADC Input End Of Character Bit

#### Parallel I/O for ADC Input Data Byte

To provide an interface for ADC Input Data Byte on DE2 Board, add the PIO by performing the following steps:

- 1. Select **Other > PIO** (Parallel IO) and click **Add.**
- 2. Specify the Options. See Figure 2-14.
  - Width =8 bits
  - Direction = Input ports only.
  - Keep the default settings under **Input Options** and **Simulation** as default.
  - Click Finish
- **3.** You return to the SOPC Builder **System Contents** tab and an instance of the PIO named pio\_0 now appears in the table of available components.
- 4. Right click **pio\_0** and select **Rename**.
- 5. Type adc\_data and press Enter.

| Basic Settings Input Options Simulation Width  B bits  PIO width must be between 1 and 32 bits  Direction  Direction  Directional (tri-state) ports  Input ports only | Settings Input Options Simulation                                                                                                    | 🚊 Avalon Pl(   | ) - pio_0                                     | X      |
|----------------------------------------------------------------------------------------------------|----------------------------------------------------------------------------------------------------|----------------|-----------------------------------------------|--------|
| Width  8 bits  PIO width must be between 1 and 32 bits  Direction  Bidirectional (tri-state) ports  input ports only                                                  | 8       bits         PIO width must be between 1 and 32 bits         ection         9 Bidirectional (tri-state) ports         input ports only         9 Both input and output ports         0 Output ports only | Basic Settings | Input Options Simulation                      |        |
| Direction     Bidirectional (tri-state) ports     Input ports only                                                                                                    | Bidirectional (tri-state) ports<br>input ports only<br>Both input and output ports<br>Output ports only                                                                                                    | PIO v          | 8 bits<br>width must be between 1 and 32 bits |        |
|                                                                                                    | ) Both input and output ports<br>) Output ports only                                                                                                    | Direction      | ional (tri-state) ports                       |        |
| <ul> <li>Both input and output ports</li> </ul>                                                                                                    | ) Output ports only                                                                                                    | 🔿 Both ing     | put and output ports                          |        |
| Output ports only                                                                                                    |                                                                                                    | 🚫 Output       | ports only                                    |        |
|                                                                                                    |                                                                                                    | Cancel         | < Prev Next > Fi                              | nish [ |

Figure 2-14. PIO Configuration Wizard For ADC Input Data Byte

#### Parallel I/O for DAC Output Data Byte

To provide an interface for DAC Output Data Byte on DE2 Board, add the PIO by performing the following steps:

- 1. Select Other > PIO (Parallel IO) and click Add.
- 2. Specify the Options. See Figure 2-15.
  - Width =8 bits
  - Direction = Output ports only.
  - Click Finish.
- **3.** You return to the SOPC Builder **System Contents** tab and an instance of the PIO named pio\_0 now appears in the table of available components.
- 4. Right click **pio\_0** and select **Rename**.
- 5. Type dac\_data and press Enter.

| Basic Settings | Input Options Simulation            |
|----------------|-------------------------------------|
| width          | 8 bits                              |
| PIO            | width must be between 1 and 32 bits |
| Direction -    |                                     |
| O Bidirect     | tional (tri-state) ports            |
|                |                                     |
| 🔘 Input p      | ports only                          |
| 🔵 Both in      | put and output ports                |
| O Dutput       | t ports only                        |
|                |                                     |
|                |                                     |
|                |                                     |
|                |                                     |

Figure 2-15. PIO Configuration Wizard For DAC Output Data Byte

#### Parallel I/O for LEDs

To provide an interface for led's on DE2 Board, add the PIO by performing the following steps:

- 1. Select Other > PIO (Parallel IO) and click Add.
- 2. Specify the Options. See Figure 2-16.
  - Width =4 bits
  - Direction = Output ports only.
  - Click Finish.
- **3.** You return to the SOPC Builder **System Contents** tab and an instance of the PIO named pio\_0 now appears in the table of available components.
- 4. Right click **pio\_0** and select **Rename**.
- 5. Type led\_pio and press Enter.

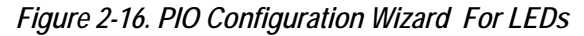

| 🛓 Avalon PIO - pio_0                                      | X       |
|-----------------------------------------------------------|---------|
| Basic Settings Input Options Simulation                   |         |
| Width 4 bits PIO width must be between 1 and 32 bits      |         |
| Direction     Direction     Directional (tri-state) ports |         |
| O Input ports only                                        |         |
| Both input and output ports     Output ports only         |         |
|                                                           |         |
| Cancel < Prev Next > Fi                                   | nish [] |

#### Parallel I/O for Pushbutton Switches

To provide an interface for Pushbutton Switches on DE2 Board, add the PIO by performing the following steps:

- 1. Select Other > PIO (Parallel IO) and click Add.
- 2. Specify the Options. See Figure 2-17.
  - Width =4 bits
  - Direction = Input ports only.

Figure 2-17.PIO Configuration Wizard For Pushbutton Switches-Basic Settings

| 🖳 Avalon PIO - pio_0                                                                                                    |
|----------------------------------------------------------------------------------------------------|
| Basic Settings Input Options Simulation                                                                                                    |
| Width  4 bits  PIO width must be between 1 and 32 bits  Direction  0 Bidirectional (tri-state) ports  1 Input ports only  0 Both input and output ports |
| Output ports only                                                                                                    |
| Cancel < Prev Next > Finish                                                                                                    |

- 3. Click Input Options Tab
  - Under Edge Capture Register, Check **Synchronously Capture**. Under Synchronously capture, select option **Either Edge**. See Figure 2-18.
  - Under Interrupt, check **Generate IRQ**. Under Generate IRQ, select **Edge option**. See Figure 2-18.
- 4. Click **Finish.** You return to the SOPC Builder **System Contents** tab and an instance of the PIO named pio\_0 now appears in the table of available components.
- 5. Right click **pio\_0** and select **Rename**.

6. Type key\_pio and press Enter.

Figure 2-18.PIO Configuration Wizard For Pushbutton Switches-Input Options Settings

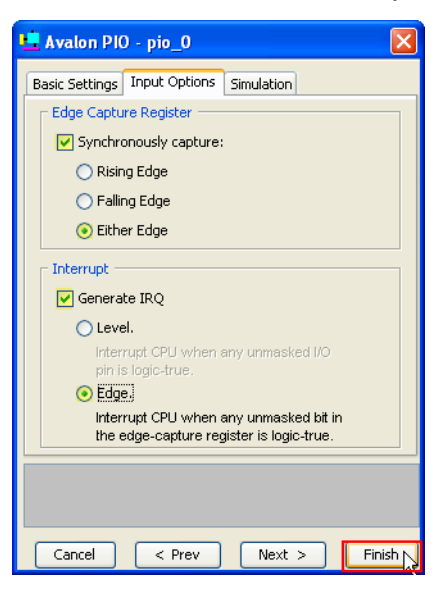

After adding all components, the complete SOPC builder system looks like Figure 2-19.

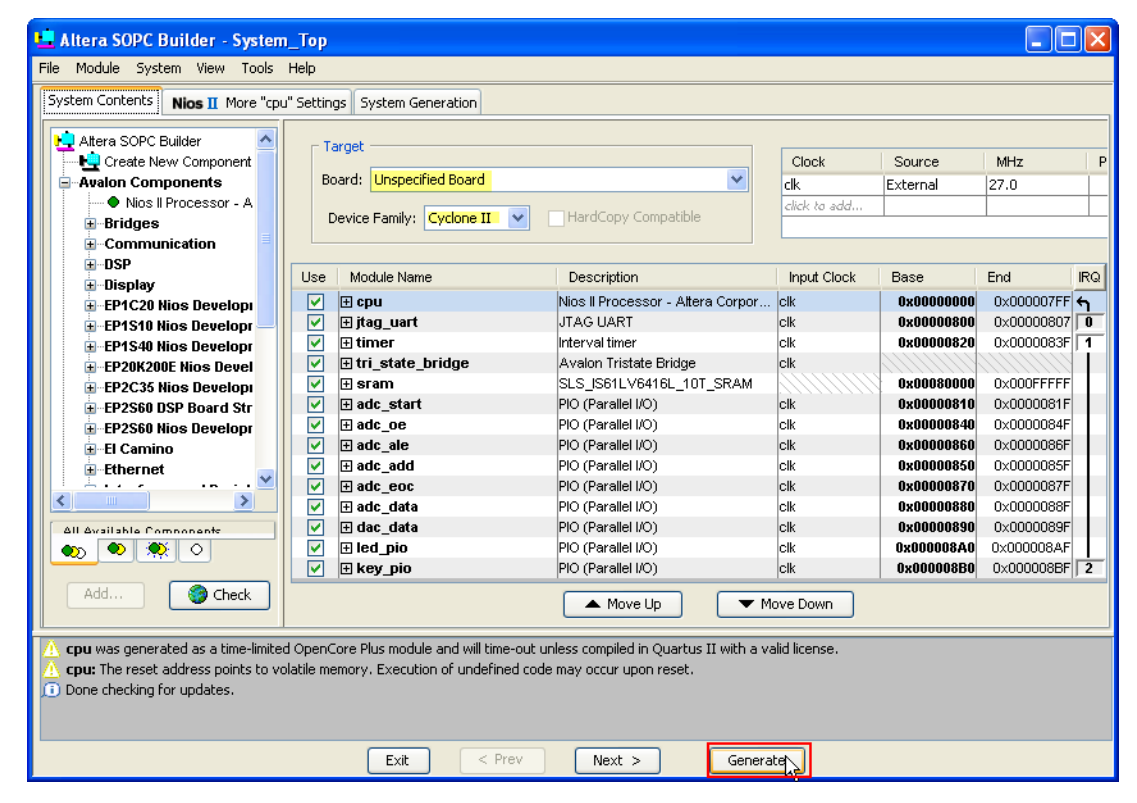

Figure 2-19.SOPC Builder After Adding All Components

# Generating the System

To generate the design logic, perform the following steps.

- 1. Click the System Generation tab.
- 2. Specify the following settings from the Options window. Figure 2-20.
  - HDL: Check this box
  - Simulation: Check this box if you have Modelsim installed and would like to simulate the design.

#### Figure 2-20. Generating the System

| 🖳 Altera SOPC Builder - System_Top                                                                                                    |
|----------------------------------------------------------------------------------------------------|
| File Module System View Tools Help                                                                                                    |
| System Contents Nios II More "cpu" Settings System Generation                                                                                                    |
| Options                                                                                                    |
| Info: Quartus II Shell was successful. 0 errors. 0 warnings                                                                                                    |
| Info: Allocated 40 megabytes of memory during processing                                                                                                    |
| Info: Processing ended: Tue Jul 10 11:05:17 2007                                                                                                    |
| Info: Elapsed time: 00:00:03                                                                                                    |
| # 2007.07.10 11:05:17 (*) Completed generation for system: System Top.                                                                                                    |
| # 2007.07.10 11:05:17 (*) THE FOLLOWING SYSTEM ITEMS HAVE BEEN GENERATED:                                                                                                    |
| SOPC Builder database : E:/Mrkt Dev/projects/sc adcdac refdes de2/System Top.ptf                                                                                                    |
| System HDL Model : E:/Mrkt Dev/projects/sc adcdac refdes de2/System Top.v                                                                                                    |
| System Generation Script : E:/Mrkt_Dev/projects/sc_adcdac_refdes_de2/System_Top_generation_script                                                                                                    |
| # 2007.07.10 11:05:17 (*) SUCCESS: SYSTEM GENERATION COMPLETED.                                                                                                    |
| Press 'Exit' to exit.                                                                                                    |
|                                                                                                    |
| cpu was generated as a time-limited OpenCore Plus module and will time-out unless compiled in Quartus II with a valid license.     cpu: defaulting Reset Address, Exception Address to sram     cpu: The reset address points to volatile memory. Execution of undefined code may occur upon reset.     Done checking for updates. |
| Exit < Prev Next > Re-Generate                                                                                                    |

- 3. Click Generate. See Figure 2-20.
- 4. When generation is complete, the SYSTEM GENERATION COMPLETED message displays. "DO NOT EXIT SOPC BUILDER AT THIS POINT." We will return to this window prior to testing the system with software.

Adding the Quartus II Symbol to the BDF

During generation, SOPC Builder creates a symbol of the **System\_Top**, for using in Quartus II. To **add the symbol** perform the following steps:

- 1. Select File (menu) > New.
- 2. Under Device Design Files, select Block Diagram/Schematic File. See Figure 2-21.

Figure 2-21.New Block Design File

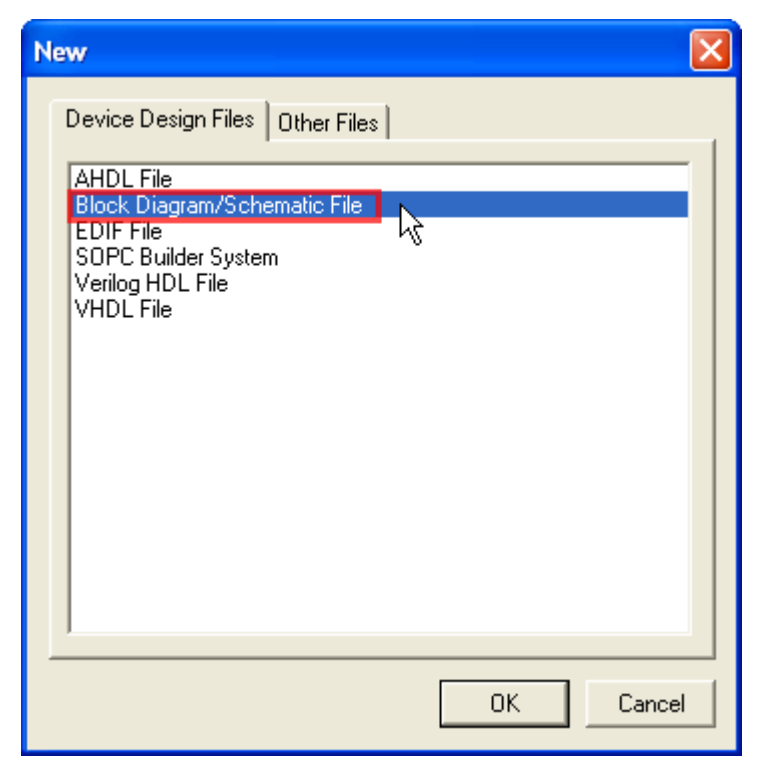

**3.** Click **OK**. You are return to the **Quartus II software** and double click anywhere inside the **BDF window**. The Symbol dialog box appears. See Figure 2-22.

Figure 2-22.BDF System\_Top Symbol

| Symbol                                                                                                    |                                                                                                    |
|----------------------------------------------------------------------------------------------------|----------------------------------------------------------------------------------------------------|
| Libraries:<br>Conter<br>Conter<br>Co | System_Top<br>clk<br>reset_n<br>out_port_from_the_adc_add[2.0]<br>in_port_to_the_adc_data[7.0]<br>in_port_to_the_adc_eoc<br>out_port_from_the_adc_oe |
|                                                                                                    | out_port_from_the_adac_start<br>out_port_from_the_dac_data[7.0]                                                                                      |
| Name:<br>System_Top                                                                                                    | out_port_from_the_led_pio[3.0]<br>read_n_to_the_sram<br>select_n_to_the_sram<br>tri_state_bridge_address[18.0]                                       |
| Repeat-insert mode     Insert symbol as block     Launch MegaWizard Plug-In     MegaWizard Plug-In                                                                                                    | tri_state_bridge_byteenablen[1.0]                                                                                                    |
| OK Cancel                                                                                                    |                                                                                                    |

- **4.** From Libraries, expand the **Project directory** by clicking the + sign nearby.
- 5. Click System\_Top. A large symbol will appear representing the ADCDAC system module you just created.
- 6. Click OK. The Symbol dialog box closes and an outline of the System\_Top symbol is attached to the pointer.
- 7. Place the **symbol** in the Block Diagram file by clicking the left mouse button.
- You can generate the input and output node by selecting the symbol and right click on it and select Generate Pins for Symbol Ports. See Figure 2-23.

#### Figure 2-23. Generate Pins

| 100  |                                                                                                    |                          |            |                                         |
|------|----------------------------------------------------------------------------------------------------|--------------------------|------------|-----------------------------------------|
| - IS | ystem_Top                                                                                                    |                          |            |                                         |
|      |                                                                                                    |                          |            |                                         |
| _    |                                                                                                    |                          |            |                                         |
|      | <b>~</b>                                                                                                    |                          |            |                                         |
| -    | reset o                                                                                                    |                          |            |                                         |
|      |                                                                                                    |                          |            |                                         |
|      |                                                                                                    |                          |            |                                         |
|      |                                                                                                    |                          |            |                                         |
|      | _100_A0                                                                                                    | ron_tre_edc_edd[2.0]     |            |                                         |
|      |                                                                                                    |                          |            |                                         |
|      |                                                                                                    |                          |            |                                         |
|      | out                                                                                                    | port from the add ale    |            |                                         |
|      |                                                                                                    |                          |            |                                         |
|      |                                                                                                    |                          |            |                                         |
|      |                                                                                                    |                          |            |                                         |
| -    | In_port_to_the_edc_deta(7.0)                                                                                                    |                          |            |                                         |
|      |                                                                                                    |                          |            |                                         |
|      |                                                                                                    |                          |            |                                         |
| -    | in port to the add exc                                                                                                    |                          |            |                                         |
|      | a start of the start of the sta |                          |            |                                         |
|      |                                                                                                    |                          |            |                                         |
|      |                                                                                                    |                          |            |                                         |
|      |                                                                                                    |                          |            |                                         |
|      |                                                                                                    |                          |            |                                         |
|      |                                                                                                    |                          | diam'ne an |                                         |
| ъ    | out i                                                                                                    | COR                      | CENTRA     |                                         |
| - E  |                                                                                                    | Const                    | Children   |                                         |
|      |                                                                                                    | 2007                     | COPPE      |                                         |
|      |                                                                                                    | Dada                     |            |                                         |
|      |                                                                                                    |                          |            |                                         |
|      |                                                                                                    | Delete                   | Del        |                                         |
|      |                                                                                                    |                          |            |                                         |
| -    | in port to the key piol3.01                                                                                                    |                          |            |                                         |
|      |                                                                                                    | Locate                   |            | • • • • • • • • • • • • • • • • • • • • |
|      |                                                                                                    |                          |            | ·                                       |
|      |                                                                                                    |                          |            |                                         |
|      | 04_00                                                                                                    | MegaWizard Plug-In       | Manager    |                                         |
|      | -                                                                                                    |                          |            |                                         |
|      |                                                                                                    |                          |            |                                         |
|      |                                                                                                    | Edit Selected Symbol     |            |                                         |
|      |                                                                                                    | Course Desiders File     |            |                                         |
|      |                                                                                                    | Open Design Pile         |            |                                         |
|      |                                                                                                    |                          |            |                                         |
|      | P1_000                                                                                                    | Lindaha Sumbol or Block  |            |                                         |
|      | bi state t                                                                                                    | oposite symbol or below. |            |                                         |
|      |                                                                                                    |                          |            |                                         |
|      | N 1                                                                                                    | File Horizontal          |            |                                         |
|      |                                                                                                    |                          |            |                                         |
|      | 1                                                                                                    | Plip Vertical            |            |                                         |
|      |                                                                                                    |                          |            |                                         |
| 1.00 | a                                                                                                    | Notate by Degrees        |            |                                         |
| а,   |                                                                                                    |                          |            |                                         |
|      |                                                                                                    | Taxes                    |            |                                         |
|      |                                                                                                    | 2.00m                    |            |                                         |
|      |                                                                                                    |                          |            |                                         |
|      |                                                                                                    | Generate Dife for Sumbol |            |                                         |
|      |                                                                                                    | developer of the street  |            |                                         |
|      |                                                                                                    |                          |            |                                         |
|      |                                                                                                    | Properties               |            |                                         |
|      |                                                                                                    |                          |            |                                         |
|      |                                                                                                    |                          |            | ****                                    |
|      |                                                                                                    |                          |            |                                         |
|      |                                                                                                    |                          |            |                                         |
|      |                                                                                                    |                          |            |                                         |
|      |                                                                                                    |                          |            |                                         |
|      |                                                                                                    |                          |            |                                         |
|      |                                                                                                    |                          |            |                                         |
|      |                                                                                                    |                          |            |                                         |
|      |                                                                                                    |                          |            |                                         |
|      |                                                                                                    |                          |            |                                         |

**9.** Input, output and bidirectional pins for the symbol will be automatically generated and connected accordingly. See Figure 2-24.

Figure 2-24. Autogenerated Pins for Symbol

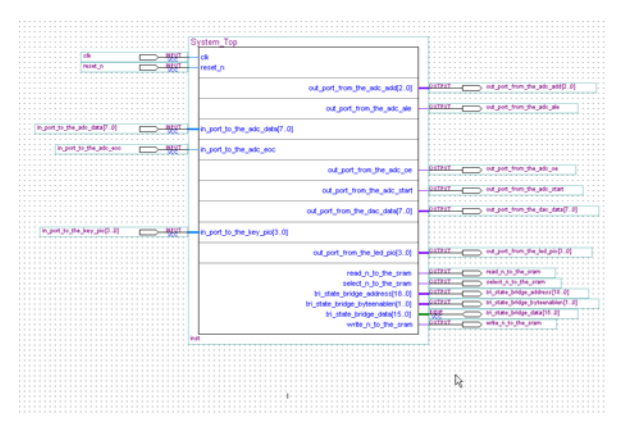

**10.** The autogenerated pin names can be changed. Right click the **pin name** and select **Properties.** The Pin Property dialog box appearsas shown in Figure 2-25.

#### Figure 2-25. Pin Properties

| Pin Properties 🛛 🔀                                                                                                    |
|----------------------------------------------------------------------------------------------------|
| General Format                                                                                                    |
| To create multiple pins, enter a name in AHDL bus notation (for example,<br>"name[30]"), or enter a comma-separated list of names. |
| Pin name(s): dac_data(70                                                                                                    |
|                                                                                                    |
|                                                                                                    |
|                                                                                                    |
|                                                                                                    |
|                                                                                                    |
|                                                                                                    |
| OK Cancel                                                                                                    |

**11.** You can give all the name according to Table 2-1 . The names are given for ease of reference.

| Table 2-1. Pin Names in Final BDF |                  |  |
|-----------------------------------|------------------|--|
| Pin Name of the Symbol            | Custom Pin Names |  |
| clk                               | clk              |  |
| reset_n                           | reset_n          |  |
| in_port_to_the_adc_data[70]       | adc_data[70]     |  |
| in_port_to_the_adc_eoc            | adc_eoc          |  |
| in_port_to_the_key_pio[30]        | key[30]          |  |
| out_port_from_the_adc_add[20]     | adc_add[20]      |  |
| out_port_from_the_adc_ale         | adc_ale          |  |
| out_port_from_the_adc_oe          | adc_oe           |  |
| out_port_from_the_adc_start       | adc_start        |  |
| out_port_from_the_dac_data[70]    | dac_data[70]     |  |

| out_port_from_the_led_pio[30] | ledg[30]       |
|-------------------------------|----------------|
| read_n_to_the_sram            | sram_oe_n      |
| select_n_to_the_sram          | sram_ce_n      |
| tri_state_bridge_address[180] | sram_add[180]  |
| tri_state_byteenablen[10]     | sram_be_n[10]  |
| tri_state_bridge_data[150]    | sram_data[150] |
| write_n_to_the_sram           | sram_we_n      |

**12.** Add the counter by following the steps below:

- Double click anywhere inside the **BDF** window.
- It will pops up the **Symbol** window.
- Select <*dirve path>:/altera/../megafunctions/arithmatic/ Ipm\_Counter*. See Figure 2-26. Click **OK**

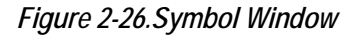

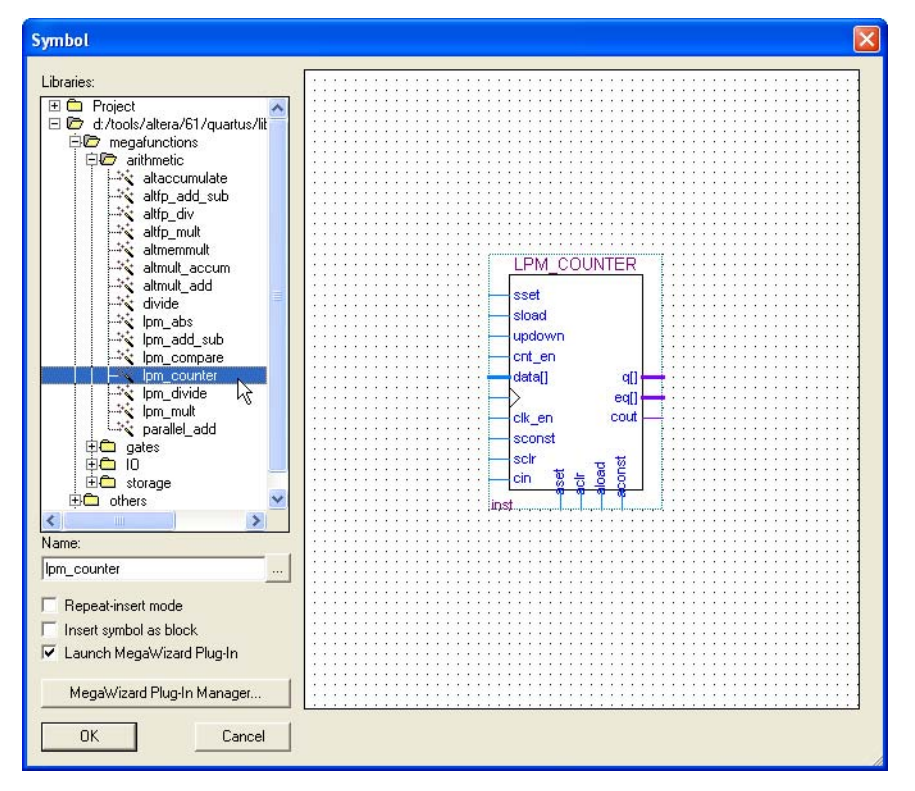

- It will pops up the MegaWizard Plug-In Manager window. See Figure 2-27.
- Give the name counter in the Output file text box. See Figure 2-27.

Figure 2-27.MegaWizard Plug-In Manager [page 2C]

| MegaWizard Plug-In Manager[page 2c]                                                                                                    |                                                                                                    | MegaWizard Plug-In                                                                               | Manager[page 2c]                                                                                                    |
|----------------------------------------------------------------------------------------------------|----------------------------------------------------------------------------------------------------|--------------------------------------------------------------------------------------------------|----------------------------------------------------------------------------------------------------|
| Selected Megafunctions:<br>LPM_COUNTER                                                                                                    | Which type of output file do you want to create?  AHDL VHDL Verilog HDL What name do you want for the output file? Browse E:Whik_Dev\projects\sc_adcdac_refdes_de2\typn_counter0 I Note: To compile a project successfully in the Quartus II software, your design files must be in the project directory, in the global user libraries specified in the Uptions dialog box (Tools menu), or a user library specified in the Uptions dialog box (Tools menu), or a user library specified in the Uptions dialog box (Tools menu), or a user library specified in the Uptions dialog box (Tools menu), or a user library specified in the Uptions dialog box (Tools menu), or a user library specified in the Uption dialog box (Tools menu), or a user library specified in the Uption set library directories are: | Selected Megafunctions                                                                           | Which type of output file do you want to create?  AHDL VHDL Veriog HDL What name do you want for the output file? Browse E:Wrinkt_Dev\projects\sc_adcdac_refdes_de2\counter Note: To compile a project successfully in the global user libraries specified in the Options dialog box (Tools menu), or a user library specified in the User Libraries page of the Settings dialog box (Assignments menu). Your current user library directories are: |
| Don't ask me for an output file name or the output file format again. In future, name output files automatically and use the current output file format. (Note: You can turn the Block Editor's auto naming and auto format selection on and off with the Options command in the Tools menu.)      Cancel < Back Next> Finish |                                                                                                    | Don't ask me for an o<br>In future, name outpu<br>(Note: You can turn t<br>on and off with the D | utput file name or the output file format again.<br>It files automatically and use the current output file format.<br>he Block Editor's auto naming and auto format selection<br>pitons command in the Tools menu.)<br>Cancel < Back Next > Finish                                                                                                    |

- Click **Next**. You will go to the next page of MegaWizard.
- Select the output bus width as 6 bits. See Figure 2-28.

*Figure 2-28.MegaWizard Plug-In Manager [page 3]* 

| MegaWizard Plug-In Manager - LPM_COUNTER [page 3 of 7]                                                                                                    |             |   |       |               |  |
|----------------------------------------------------------------------------------------------------|-------------|---|-------|---------------|--|
| tPM Version                                                                                                    | _COUNTE     | R | About | Documentation |  |
| Parameter     Settings     General     General     General                                                                                                    | n 3 Summary |   |       |               |  |
| Settings       Lbrary         General       Optional Inputs         Image: setting setting of the setting setting |             |   |       |               |  |

- Click **Next**. You will see the page 4 of MegaWizard.
- Leave the default settings as shown in Figure 2-29.

Figure 2-29.MegaWizard Plug-In Manager [page 4]

| MegaWizard Plug-In Manager - LPM_COUNTER [page 4 of 7]        |                                                                                        |  |  |
|---------------------------------------------------------------|----------------------------------------------------------------------------------------|--|--|
| 2 LPM                                                         | n 6.1 Qocumentation                                                                    |  |  |
| 1 Parameter 2 Simulat<br>Settings Library<br>General General2 | on 3 Summary Optional Inputs                                                           |  |  |
| counter<br>up counter<br>clock q[50]                          | Which type of counter do you want?<br>Plain binary<br>Modulus, with a count modulus of |  |  |
|                                                               | Do you want any optional additional ports?                                             |  |  |
|                                                               |                                                                                        |  |  |
| Resource Usage<br>6 lut + 6 reg                               | Cancel < Back Next > Einish                                                            |  |  |

• Click Next.

Figure 2-30.MegaWizard Plug-In Manager [page 5]

| MegaWizard Plug-In Manager - LPM_COUNTER [page 5 of 7]        |                                                                                                    |                                                 |               |
|---------------------------------------------------------------|----------------------------------------------------------------------------------------------------|-------------------------------------------------|---------------|
| 2 LPM<br>Versio                                               | I_COUNTER<br>n 6.1                                                                                 | About                                           | Documentation |
| 1 Parameter 2 Simulat<br>Settings Library<br>General General2 | ion 3 Summary<br>Optional Inputs                                                                   |                                                 |               |
| counter<br>up counte<br>clock q[50]                           | Do you want any optional<br>Synchronous inputs<br>Caa<br>Load<br>Set<br>Set to all 1's<br>Set to 0 | Asynchron<br>Clear<br>Load<br>Set<br>Set<br>Set | to all 1's    |
| Resource Usage<br>6 lut + 6 reg                               | Cancel                                                                                             | < Back N                                        | ext >         |

- Under Synchronous inputs, Check the **Clear box**. See Figure 2-30.
- Click Next.
- You will see page 6 of MegaWizard. SeeFigure 2-31.

Figure 2-31.MegaWizard Plug-In Manager [page 6]

| MegaWizard Plug-In Manager - LPM_COUNTER [page 6 of 7] Simulation Libraries |                                                                                                    |                                     |  |  |
|-----------------------------------------------------------------------------|----------------------------------------------------------------------------------------------------|-------------------------------------|--|--|
| 2 LPM                                                                       | _COUNTER                                                                                                    | About Documentation                 |  |  |
| 1 Parameter 2 Simulation<br>Settings Library                                | on 3 Summary                                                                                                    |                                     |  |  |
| Counter<br>up counter<br>clock q[50]                                        | To properly simulate the generated design fi<br>file(s) are needed           File         Description           Ipm         LPM megafunction simulation library | les, the following simulation model |  |  |

- Click Next.
- You will see page 7 of MegaWizard. See Figure 2-32.

Figure 2-32.MegaWizard Plug-In Manager [page 7]

| MegaWizard Plug-In Manager                     | - LPM_COUNTER [p                                                                                                    | age 7 of 7] Summa                                                                                                    | ry                                                                             | $\mathbf{X}$                                                                       |
|------------------------------------------------|----------------------------------------------------------------------------------------------------|----------------------------------------------------------------------------------------------------|--------------------------------------------------------------------------------|------------------------------------------------------------------------------------|
| 🎲 LPM_CC                                       | UNTER                                                                                                    |                                                                                                    |                                                                                |                                                                                    |
| Version 6.1                                    |                                                                                                    |                                                                                                    | <u>A</u> bout                                                                  | <u>D</u> ocumentation                                                              |
| 1 Parameter 2 Simulation 3<br>Settings Library | Summary                                                                                                    |                                                                                                    |                                                                                |                                                                                    |
| counter<br>up counter<br>clock q[50]           | Turn on the files you w<br>automatically generate<br>Finish to generate the<br>subsequent MegaWiza<br>The MegaWizard Plug-<br>directory: E:\Mrkt_Dev | ish to generate. A gray che<br>rd, and a red checkmark ind<br>selected files. The state of<br>rd Plug-In Manager session<br>In Manager creates the sele<br>\projects\sc_adcdac_refde | eckmark indic<br>icates an op<br>each checkt<br>s.<br>ected files in<br>s_de2\ | ates a file that is<br>tional file. Click<br>box is maintained in<br>the following |
|                                                | File                                                                                                    | Description                                                                                                    |                                                                                |                                                                                    |
|                                                | Counter.tdf                                                                                                    | Variation file                                                                                                    |                                                                                |                                                                                    |
|                                                | Counter.inc                                                                                                    | AHDL Include file                                                                                                    |                                                                                |                                                                                    |
|                                                | counter.cmp                                                                                                    | VHDL component declar                                                                                                    | ation file                                                                     |                                                                                    |
|                                                | ✓ counter.bsf                                                                                                    | Quartus II symbol file                                                                                                    |                                                                                |                                                                                    |
|                                                | Counter_inst.tdf                                                                                                    | Instantiation template file                                                                                                    |                                                                                |                                                                                    |
|                                                |                                                                                                    |                                                                                                    |                                                                                |                                                                                    |
| Resource Usage                                 |                                                                                                    |                                                                                                    |                                                                                |                                                                                    |
| 6 lut + 6 reg                                  |                                                                                                    |                                                                                                    |                                                                                |                                                                                    |
|                                                |                                                                                                    | Cancel                                                                                                    | < <u>B</u> ack                                                                 | Next > Einish                                                                      |

- Click Finish.
- You will return to BDF window
- Place the **Counter symbol** in the Block Diagram file by clicking the left mouse button
- **13.** Now the **clk** input of counter is directly connected to the **clk** input of the System\_Top. The **sclr** input of the counter is connected to the **reset** input of the System\_Top using **NOT gate**.
- **14.** For selection of the NOT gate double click inside the block diagram and select *<drive path>:/.../library/primitives/logic/not*. See Figure 2-33.

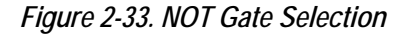

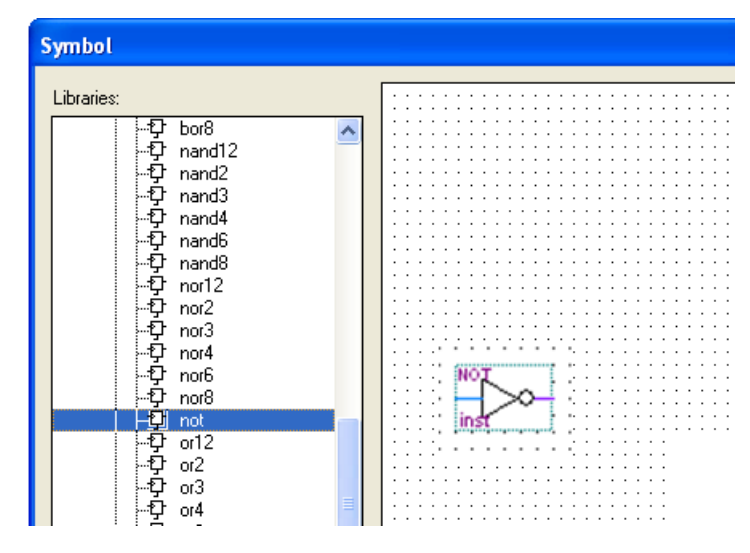

**15.** Then by using orthogonal node tool, you can connect the input of NOT gate to the reset input of the System\_Top and the output of the NOT gate to the sclr input of the counter. See Figure 2-34.

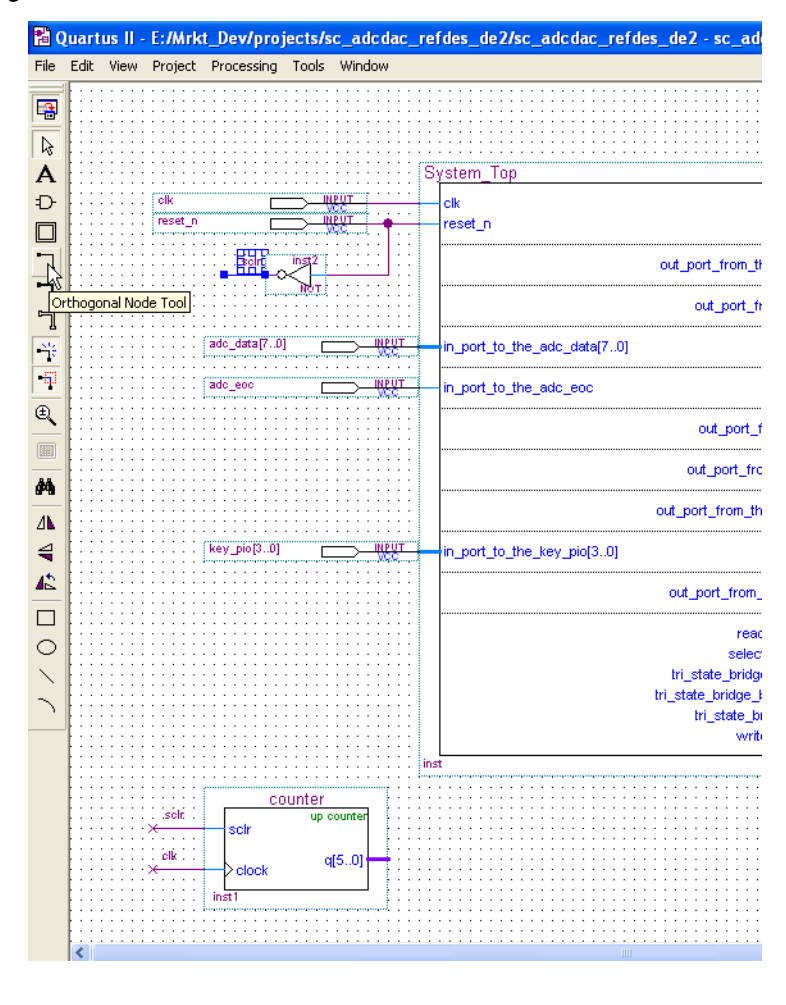

#### Figure 2-34. NOT Gate Connection

**16.** Now you have to expand the line as shown in Figure 2-35. Give the name **cntr\_out[5..0**].

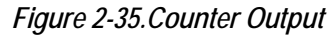

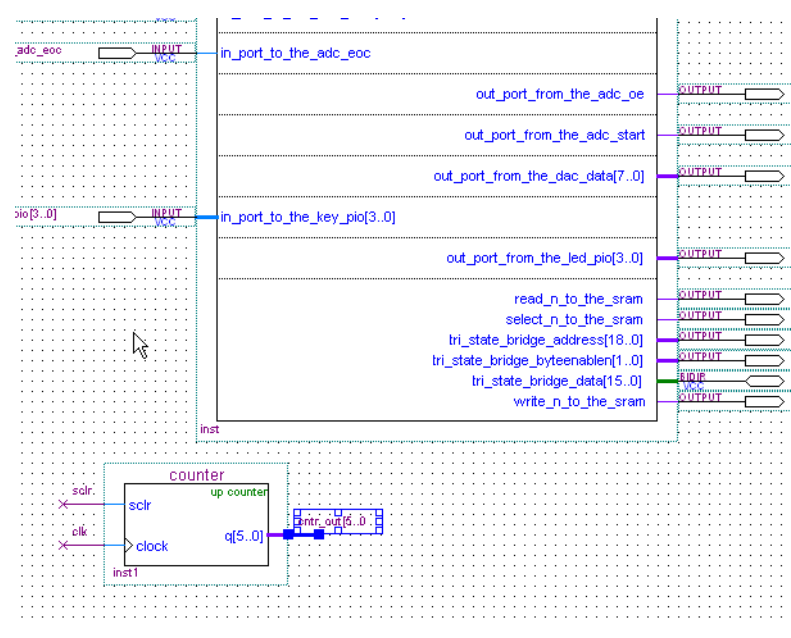

- **17.** Now for the ADC clock output, add output symbol by selecting it from the library *<drive path>:/.../library/primitives/pin/output.*
- **18.** Give the output pin name as **adc\_clk**.
- Do not connect it with the output of the counter strech its line as shown in Figure 2-36. Give the name as cntr\_out[5] and press Enter.

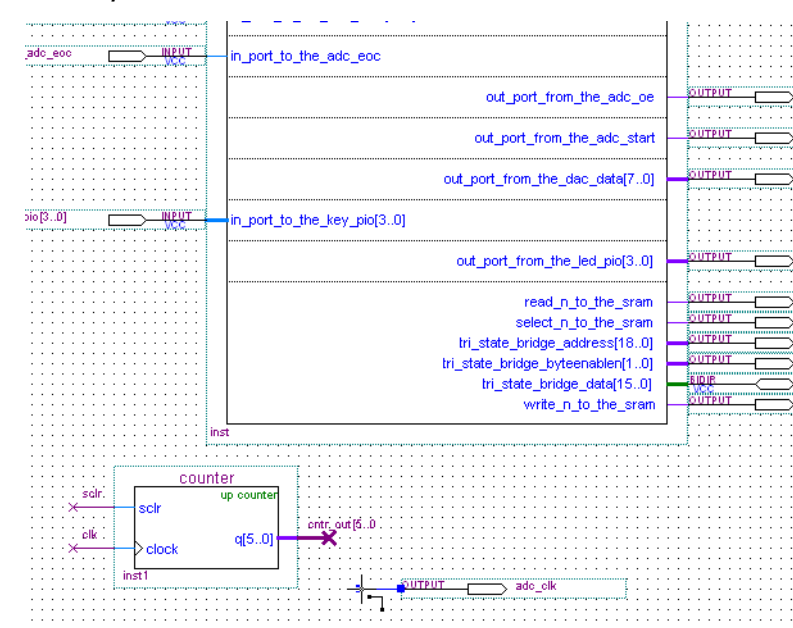

Figure 2-36.Counter Output Connection

- **20.** After assignment of the IO pins, select **Assignment>Settings.** The Settings Dialog Box pops up as shown in Figure 2-37.
- 21. In Device dialog box click the button **Device & Pin Options**.
- 22. Device and Pin options dialog box pops up as shown in Figure 2-38.
- **23.** Click the **Unused pins** Tab. Select **As Input tri-stated** in Reserve all unused pins combo box.
- 24. Click OK. You will return to Device Settings window.
- 25. Click OK.
- **26.** Now select the **Processing** from the menu bar and click on **Start**.and select the **Start Analysis And Synthesis.**
- 27. For assignment open the Assignments from menu bar and select the Assignment Editor. Select the category as pin and then you can see the list of all pins used in the project. If you do not see the pins then go to View menu and select Show All Known Pin Names.

#### Figure 2-37.Settings

| Settings - sc_adcdac_refdes_de2                                                                                                    |                                                                                                    | × |
|----------------------------------------------------------------------------------------------------|----------------------------------------------------------------------------------------------------|---|
| Settings - sc_adcdac_refdes_de2<br>Category:<br>General<br>- Files<br>- User Libraries (Current Project)<br>- Device<br>- Operating Conditions<br>- Compilation Process Settings<br>- EDA Tool Settings<br>- Analysis & Synthesis Settings<br>- Analysis & Synthesis Settings<br>- Filter Settings<br>- Assembler<br>- Design Assistant<br>- Signal Tap II Logic Analyzer<br>- Logic Analyzer Interface<br>- Simulator Settings<br>- PowerPlay Power Analyzer Settings | Device         Select the family and device you want to target for compilation.         Eamily:       Cyclone II         Device & Pin Options         Target device         C Auto device selected by the Fitter         © Specific devices selected in 'Available devices' list         C Other: n/a         Available devices:         Name       LEs         Memor       Embed         PLL         EP2C50F672C6       50528         S9432       172         4         EP2C50F672C6         S0528       594432         LE       1152000         Auto Automation |   |
|                                                                                                    | EP2C50F672C6       50528       594432       172       4         EP2C70F672C6       68416       1152000       300       4         Migration compatibility       Companion device       HardCopy II:       Imit DSP & RAM to HardCopy II device resources         O migration devices selected       Imit DSP & RAM to HardCopy II device resources       OK       Cancel                                                                                                    |   |

28. Now you have to go to the sc\_adcdac\_refdes\_de2.csv file at SLS\_ADC-DAC\_Board/ADC-DAC\_Reference\_Designs folder and select the pins and copy it. Open the Quartus II software and paste it in the assignment editor.

#### Figure 2-38. Device & Pin Options

| Device & Pin Options                                                                                                    |
|----------------------------------------------------------------------------------------------------|
| Pin Placement         Error Detection CRC         Capacitive Loading         Board Trace Model           General         Configuration         Programming Files         Unused Pins         Dual-Purpose Pins         Voltage           Specify device-wide options for reserving all unused pins on the device. To reserve         Specify device-wide options for reserving all unused pins on the device.         To reserve |
| individual dual-purpose configuration pins, go to the Dual-Purpose Pins tab. To reserve other pins individually, use the Assignment Editor.                                                                                                    |
| Reserve all <u>u</u> nused pins: As input tri-stated                                                                                                    |
| Reserves all unused pins on the target device in one of 5 states: as inputs that are tri-stated, as outputs that drive ground, as outputs that drive an unspecified signal, as input tri-stated with bus-hold, or as input tri-stated with weak pull-up.                                                                                                    |
| <u>R</u> eset                                                                                                    |
| Cancel                                                                                                    |

- **29.** After adding Inputs/Output, **Inouts and pin assignments** the final BDF looks like Figure 2-39. Please refer the provided Reference Design.
- 30. Choose File>Save.

Figure 2-39. Final BDF

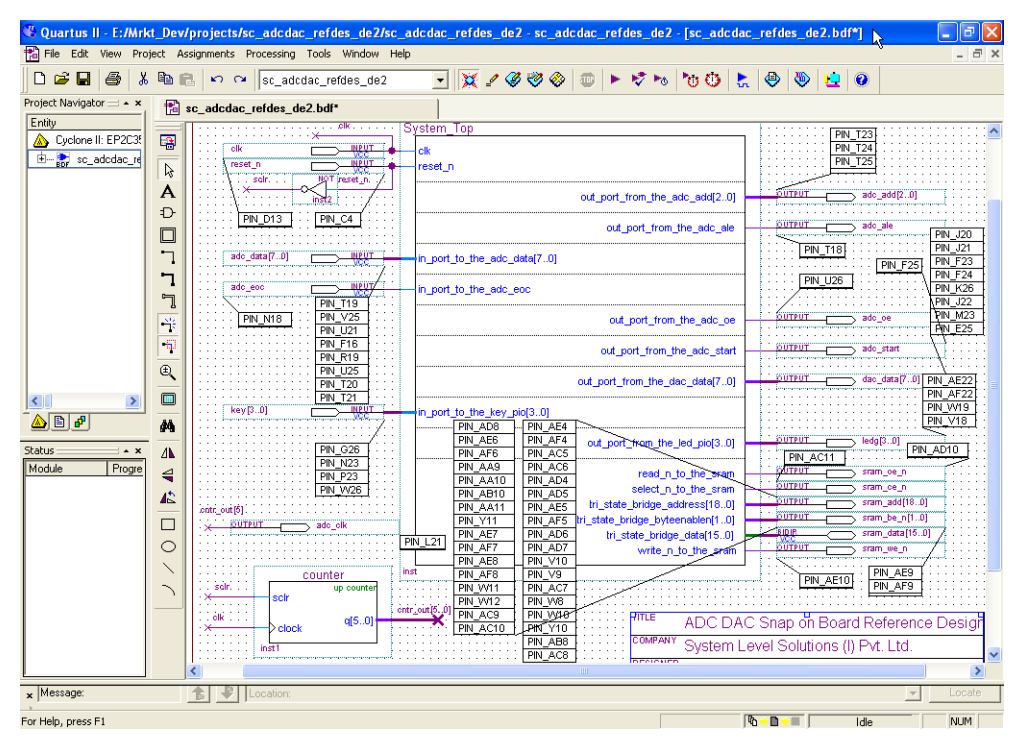

Note: to Figure 2-39.

- (1) In this tutorial we are using only one memory (SRAM). In order to disable SDRAM and FLASH memories, the pins are at Pull up status.
- (2) You can assign the pin number using the SLS\_ADC-DAC\_Board/ADC-DAC\_Reference\_Designs/ sc\_adcdac\_refdes\_de2.csv file.

#### Compiling the Design

During compilation, the Compiler locates and processes all design, project files, generates messages and reports related to the current compilation, creates the **SRAM object file** (.sof) as well as any **optional programming files**.

To compile the sc\_adcdac\_refdes\_de2 design, follow these steps:

- 1. Choose Start Compilation (Processing menu), or click the Start Compilation toolbar button. If you get a message asking if you want to save the changes you made the BDF file, choose Yes.
- 2. When compilation completes, you can view the results in the ADC-DAC Compilation Report window. See Figure 2-40.

Figure 2-40.Compilation Report Window

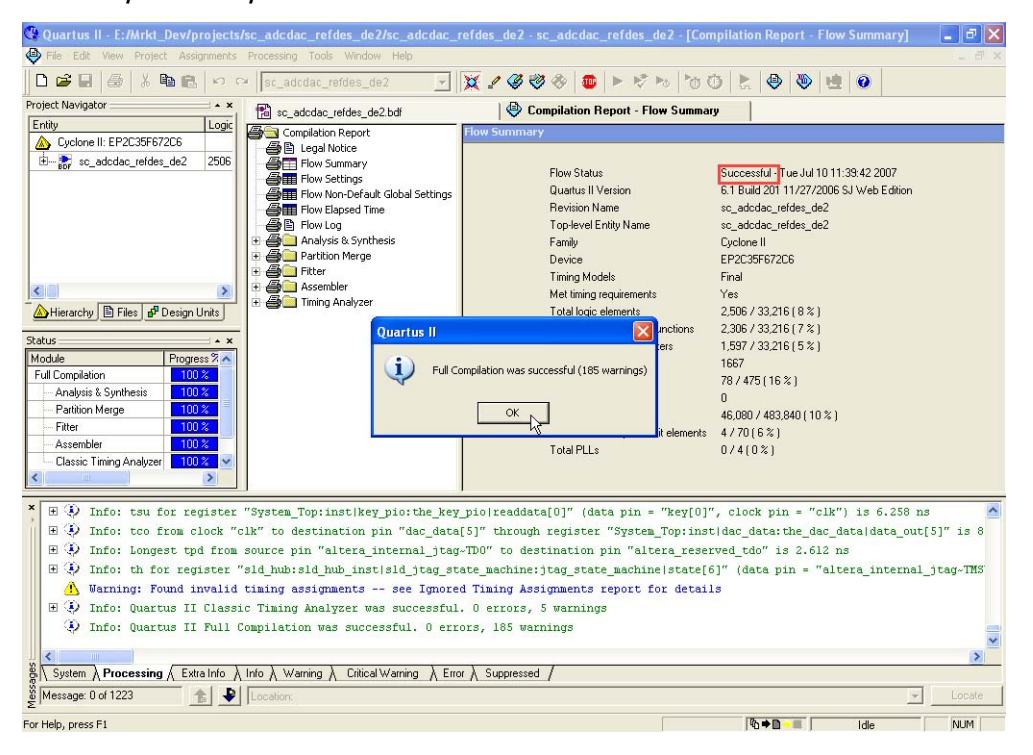

## 3. Programming

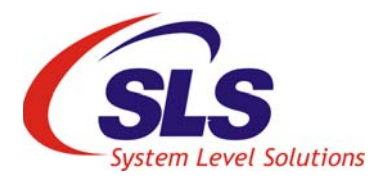

After successful compilation, the Quartus II Compiler generates one or more programming files that the Programmer uses to program or configure a device.

To program your design, perform the following steps.

- 1. Choose **Programmer** (Tools menu). The Programmer window opens.
- 2. In the Mode list of the programmer window, make sure JTAG is selected.
- **3.** Click **Hardware Setup..** to configure the programming hardware. The Hardware Setup dialog box appears.
- 4. From the Hardware column, select USB Blaster .
- 5. Click Close to exit the Hardware Setup window.
- 6. In the Programmer window, turn on **Program/Configure**. See Figure 3-1.
- 7. Click Start.

#### Figure 3-1. Programming Window

| 🍕 Quartus II - E:/Mrkt_Dev/project                                           | s/sc_adcdac_refdes_de2/sc_adcdac_refdes_d           | le2 - sc_adcdac_ref      | des_de2 - [sc_ | adcdac_refdes_de           | 2_time_limited           | . 💶 🗗 🗙             |
|------------------------------------------------------------------------------|-----------------------------------------------------|--------------------------|----------------|----------------------------|--------------------------|---------------------|
| File Edit View Project Assignments                                           | Processing Tools Window Help                        |                          |                |                            |                          | _ 8 ×               |
| 🛛 🗅 🖨 🗶 😓 😓 🖉                                                                | 🗠 🔽 sc_adcdac_refdes_de2 💽 💥 🖌                      | 🥝 🦁 🗇 🔍 🕨                | 🔊 👦 🏷 🔇        | 🐌 😓 🧶                      | 20                       |                     |
| Project Navigator                                                            | sc_adcdac_refdes_de2.bdf                            | 😔 Compilation Report - F | Flow Summary   | 📔 sc_adco                  | lac_refdes_de2_tim       | e_limited           |
| Entity Logic                                                                 | Hardware Setup     USB-Blaster [USB-0]              |                          | Mode: ITAG     | -                          | rogrees:                 |                     |
| Cyclone II. EF2L30F672L6                                                     |                                                     |                          | mode. Janka    | ·                          | iogress.                 | 0 ~                 |
| BDF W_GGGGGGG_GGG_GGG_                                                       | Enable real-time ISP to allow background programmin | ng (for MAX II devices)  |                |                            |                          |                     |
|                                                                              | Start File D                                        | levice Chi               | ecksum Usero   | code Program/<br>Configure | Verify Blank-<br>Check B | Examine Secu<br>Bit |
|                                                                              | sc_adcdac_refdes_de2 E                              | P2C35F672 005            | 52AC1E FFFFF   | FFF 🔽                      |                          |                     |
|                                                                              | Auto Detect                                         |                          |                |                            |                          |                     |
|                                                                              | × Delete                                            |                          |                |                            |                          |                     |
|                                                                              | C <sup>1</sup> AND I                                |                          |                |                            |                          |                     |
| Hierarchy E Files Posign Units                                               | Add File                                            |                          |                |                            |                          |                     |
| Status                                                                       | Change File                                         |                          |                |                            |                          |                     |
| Full Compilation                                                             | 🔛 Save File                                         |                          |                |                            |                          |                     |
| Analysis & Synthesis 100 %                                                   | Add Device                                          |                          |                |                            |                          |                     |
| Partition Merge 100 %                                                        | - Min Line                                          |                          |                |                            |                          |                     |
| Assembler 100%                                                               |                                                     |                          |                |                            |                          |                     |
| Classic Timing Analyzer 100 % 🛩                                              | Down                                                |                          |                |                            |                          |                     |
|                                                                              | <                                                   |                          |                |                            |                          | >                   |
| × 🚯 Info: Started Full Com                                                   | pilation at Tue Jul 10 11:07:35 2007                |                          |                |                            |                          |                     |
| 🔹 🔅 Info: Ended Full Compi                                                   | lation at Tue Jul 10 11:14:17 2007                  |                          |                |                            |                          |                     |
| Info: Started Full Com                                                       | pilation at Tue Jul 10 11:14:57 2007                |                          |                |                            |                          |                     |
| Info: Ended Full Compi                                                       | lation at Tue Jul 10 11:21:40 2007                  |                          |                |                            |                          |                     |
| <ul> <li>Info: Started Full Compi</li> <li>Info: Ended Full Compi</li> </ul> | pliation at fue Jul 10 11:33:52 2007                |                          |                |                            |                          |                     |
| <ul> <li>Info: SRAM Object File</li> </ul>                                   | sc adcdac refdes de2 time limited.sof c             | ontains time-limit       | ted megafuncti | ion that supports          | OpenCore Plus f          | feature N           |
|                                                                              |                                                     |                          |                |                            |                          |                     |
| System ( Processing ) Extra Info                                             | λ Info λ Warning λ Critical Warning λ Error λ Supp  | pressed /                |                |                            |                          | >                   |
| 🖁 Message: 0 of 7 👘 🐁                                                        | Location:                                           |                          |                |                            |                          | Locate              |
| Eor Help, press E1                                                           | 4.7<br>                                             |                          |                |                            |                          | NUM                 |
| rornop, prosini                                                              |                                                     |                          |                | 19 <b>0 - 10 -</b> 1       | iue                      | PROPT               |

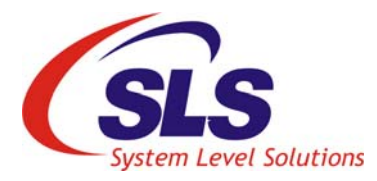

# 4. Running the Software in Nios II IDE

We will be using Nios II Integrated Development Environment (IDE) to run our software on top of Nios II System. To start the Nios II IDE from the Quartus II software, perform the following steps:

## 1. Click the **System Generation** tab of the SOPC Builder, then click the **Run Nios II IDE** button.

#### 2. From the opening window, choose File>New>Nios II C/C++ Application. See Figure 4-1.

**3.** You will see the New Project Wizard Dialog Box as shown in Figure 4-2.

#### Figure 4-1. New Project

Creating the

Project

| le | Edit    | Refactor | Navigate | Search | Project | Tools   | Rur | n Windo | w     | Help            |     |             |
|----|---------|----------|----------|--------|---------|---------|-----|---------|-------|-----------------|-----|-------------|
|    | New     |          |          |        | Alt+S   | Shift+N | •   | 📑 Proje | ect   |                 |     |             |
|    | Open F  | ile      |          |        |         |         |     | 🔊 Mios  | пс    | IC++ Applicati  | 00  | 1.          |
|    | Close   |          |          |        | Ctrl+   | W       |     | Nios    | IIS   | ystem Library   | 011 | <b>1</b>    |
|    | Close A | .II      |          |        | Ctrl+   | Shift+W |     | 💦 Nios  | ΠU    | iser-Makefile C | C++ | Application |
| IJ | Save    |          |          |        | Ctrl+   | s       |     | 💣 Nios  | II C  | :/C++ Library   |     |             |
| 2  | Save A  | s        |          |        |         |         |     | 💕 Sour  | ce F  | older           |     |             |
| ù  | Save A  | 1        |          |        | Ctrl+   | Shift+S |     | 💣 Sour  | ce F  | ile             |     |             |
|    | Revert  |          |          |        |         |         |     | 📝 Head  | der F | File            |     |             |
|    | Move    |          |          |        |         |         |     | 🞯 Clas: | 5     |                 |     |             |
|    | Renam   | e        |          |        | F2      |         |     | 📑 Othe  | er    |                 |     |             |
|    | Refrect | ·        |          |        | E2      |         | L   |         |       |                 |     |             |

- **4.** The user has been asked to select Blank Project, since SLS has provided a reference C file to access the ADC-DAC on DE2. To import this C file into this project do the following steps.
  - Select the "Blank Project"
  - Give a Name to the project as ADCDAC\_DE2\_Board.
  - Select the SOPC builder system by clicking on **Browse** and selecting the **System\_Top.ptf** file in the reference design. See Figure 4-2.

Figure 4-2. Creating new Nios II C/C++ Application

| New Project                                                                                                    |                                                                                                    |        |
|----------------------------------------------------------------------------------------------------|----------------------------------------------------------------------------------------------------|--------|
| Nios II C/C++ Application<br>Click Finish to create application with<br>E:\Mrkt_Dev\projects\sc_adcdac_refo                                                                                                    | a default system library as<br>les_de2\software\ADCDAC_DE2_Board                                                                                                    | G      |
| Name: ADCDAC_DE2_Board                                                                                                    |                                                                                                    |        |
| Location: E:\Mrkt_Dev\projects\s                                                                                                    | _adcdac_refdes_de2\software                                                                                                    | Browse |
| Select Target Hardware.                                                                                                    |                                                                                                    |        |
| SOPC Builder System: E:\Mrkt_De                                                                                                    | v\projects\sc_adcdac_refdes_de2\System_Top.ptf                                                                                                    | Browse |
| CPU: cpu                                                                                                    |                                                                                                    | ~      |
| Select Project Template Blank Project Board Diagnostics Count Binary Custom Instruction Tutorial Dhrystone Hello Freestanding Hello NeroC/OS-II Hello World Hello World Hello World Hello World Hello World Hello World Memory Test MicroC/OS-II Message Box | Description         Creates a blank project         Details         Blank Project creates an empty project to which you can add your code.         This software example runs on the following Nios II hardware designs:         - Standard         - Full Featured         - Fast         - Small |        |
| 0                                                                                                    | < Back Next > Finish                                                                                                    | Cancel |

- 5. Click Next
- 6. Click Finish.
- 7. You will observe your project created under the Nios C/C++ Projects Tab. See Figure 4-3.

Figure 4-3. Listing of Your Project under Nios II C/C++ Project Tab

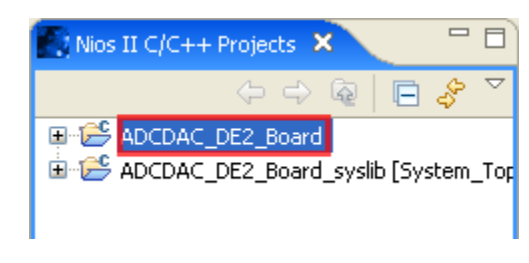

8. Select the **Project (ADCDAC\_DE2\_Board).** Right Click and hit **Import.** See Figure 4-4.

Figure 4-4. Importing File System

| Nios II | C/C++ Projects 🗙 📃 🗖                              | 😰 Import                                                                                                    | X      |
|---------|---------------------------------------------------|----------------------------------------------------------------------------------------------------|--------|
|         | ↓ ↓ @   □                                         | Select<br>Import resources from the local file system into an existing project.                                               | Ľ      |
| ⊞-∰ AI  | New     r       Go Into                           | Select an import source:<br>type filter text  General  Archive File  Sreakpoints  Existing Projects into Workspace  Selectors |        |
|         | Run As  Debug As Build Project Clean Project Copy | Altera<br>Altera<br>C/C++<br>CVS<br>Team                                                                                      |        |
|         | Paste Poste Move Rename Post Front                | (?) < Back Next > Finish                                                                                                    | Cancel |

9. You will now be asked for the details of the file to be imported.

• You have to select the file system as shown in Figure 4-4.

• Click **Next**. You will see the import dialog box as shown in Figure 4-5.

Figure 4-5. Import Dialog Box

| 🔊 Import                                                                                                    | ×      |
|----------------------------------------------------------------------------------------------------|--------|
| File system<br>Source must not be empty.                                                                           |        |
| From directory:                                                                                                    | Browse |
|                                                                                                    |        |
| Filter Types) Select All Deselect All                                                                              |        |
| Into folder: ADCDAC_DE2_Board                                                                                      | Browse |
| Options Overwrite existing resources without warning Create complete folder structure Create selected folders only |        |
| 2 Sark Next >                                                                                                    | Finish |
| <pre>Sack Next &gt;</pre>                                                                                          |        |

- Browse to *SLS\_ADC-DAC\_BoardADCDAC\_Reference\_Designs/ software*. See Figure 4-6.
- Click **OK.** You will return back to Import Wizard.

| Import from directory              | ? 🗙  |
|------------------------------------|------|
| Select a directory to import from. |      |
|                                    |      |
| 🖃 🚞 SLS_ADC-DAC_Board              | ~    |
| ADC-DAC_Demonstrations             |      |
| ADC-DAC_Documents                  | -    |
| 🖃 🚞 ADC-DAC_Reference_Designs      |      |
| 🗉 🛅 sc_adcdac_refdes_de1           |      |
| 🗉 🛅 sc_adcdac_refdes_de2           |      |
| 🗁 Software                         | ~    |
|                                    | >    |
|                                    |      |
| Folder: Software                   |      |
| Make New Folder                    | ncel |

Figure 4-6. Asking for Details of the files to be imported

- **10.** Select the **sc\_adcdac\_app.c** file in the template by checking the box. See Figure 4-7.
- 11. Click Finish.

| 🛿 Import 🔀                                                                                                    |
|----------------------------------------------------------------------------------------------------|
| File system     Import resources from the local file system.                                                        |
| From directory: \\SIs_mobile1\SLS_Intercom\SLS_ADC-DAC_Board\ADC-DAC_Refe 💟 Browse                                  |
| Software                                                                                                    |
| Filter Types Select All Deselect All                                                                                |
| Into folder: ADCDAC_DE2_Board Browse                                                                                |
| Options Overwrite existing resources without warning Create complete folder structure  Create selected folders only |
| Cancel                                                                                                    |

Figure 4-7. Asking for Details of the files to be imported

**12.** Observe the inserted **sc\_adcdac\_app.c** file template in the application list. See Figure 4-8.

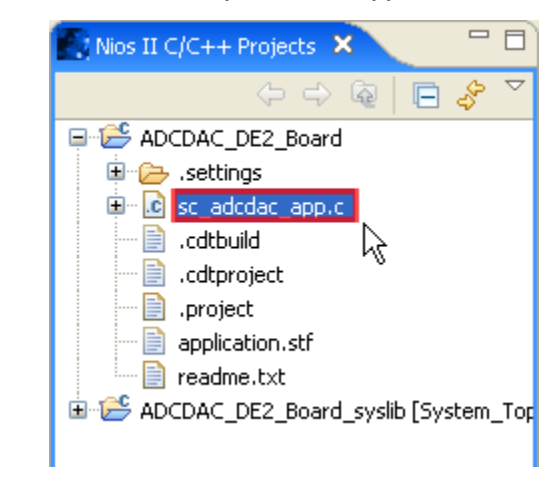

Figure 4-8. Inserted C file template in the application list

R

You can browse through the contents of the file by double clicking the file Name in the list.

## Building the Project

After successful creating yourproject, its now time to build your project. To build your project follow steps below:

1. Right click the **Name of the Project** and select **"Build Project"** to build your project. See Figure 4-9.

Figure 4-9. Build Project

| Nios II C/C+       | + Projects 🗙 📃 🗖           |
|--------------------|----------------------------|
|                    |                            |
| 🕀 🔁 ADCD <u>AC</u> | DE2 Board                  |
| 🗄 😂 ADCD           | New                        |
|                    | Go Into                    |
|                    | Open in New Window         |
|                    | Rebuild Index              |
|                    | Active Build Configuration |
|                    | Run As                     |
|                    | Debug As                   |
|                    | Build Project              |
|                    | Clean Project 😽            |

2. You will observe the window. See Figure 4-10.

Figure 4-10. Build Process

| Build Project                       |
|-------------------------------------|
| Operation in progress               |
|                                     |
| Building ADCDAC_DE2_Board           |
| И                                   |
| Run in Background Cancel Details >> |
|                                     |

# Running the Project

After building the project successfully, its now time to run the project on the hardware. There are two ways to run your project.

1. Select **Run** > **Run.** as shown in Figure 4-11.

#### Figure 4-11. Run Option

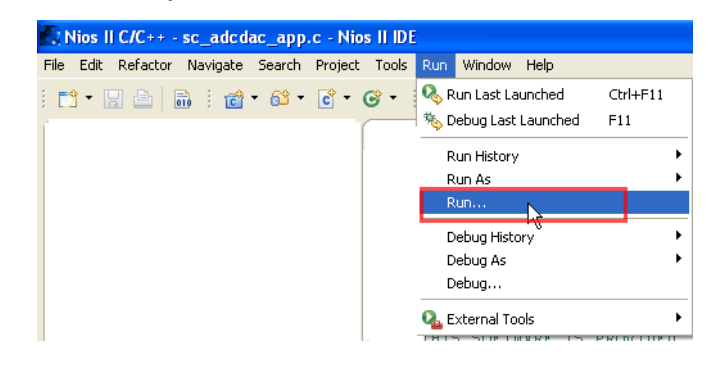

2. It will pops up Run Dialog Box as shown in Figure 4-12.

#### Figure 4-12.Run Dialog Box

| Run                                                                                                    |                                                                                                    |                                                             |        |
|----------------------------------------------------------------------------------------------------|----------------------------------------------------------------------------------------------------|-------------------------------------------------------------|--------|
| Create, manage, and run con                                                                                                    | figurations                                                                                                    |                                                             |        |
| Image: System of the system       Image: System       Image: System <td< th=""><th>Name: blank_project_0 Nios II H</th><th>W configuration<br/>ion 🏂 Debugger 🤯 Source 🔲 <u>C</u>ommon</th><th>Нер</th></td<> | Name: blank_project_0 Nios II H                                                                                          | W configuration<br>ion 🏂 Debugger 🤯 Source 🔲 <u>C</u> ommon | Нер    |
| C Debug hello_world_S.e<br>C Debug hello_world_S.e<br>C Debug hello_world_S.e<br>Nios II Hardware<br>blank_project_0 Nios II                                                                                                    | ADCDAC_DE2_Board<br>Nios II ELF Executable:<br>Debug/ADCDAC_DE2_Board.elf                                                | 5                                                           | Browse |
| The helo_world_2 Nios II H<br>helo_world_2 Nios II H<br>helo_world_2 Nios II H<br>helo_world_3 Nios II H<br>helo_world_4 Nios II H<br>helo_world_5 Nios II H                                                                                                    | <ul> <li>Target Hardware</li> <li>SOPC Builder: System:</li> <li>CPU:</li> <li>Additional nios2-download argu</li> </ul> | E:\Mrkt_Dev\projects\sc_adcdac_refdes_de2\Syste             | Browse |
| igar Nios II HW configu<br>igar Nios II HW configu<br>Nios II Instruction Set Simu<br>Nios II ModelSim<br>Nios II Multiprocessor Colle                                                                                                    | Validate Nios II system ID bef                                                                                           | fore software download                                      |        |
| < <u>&gt;</u>                                                                                                    |                                                                                                    | Apply                                                       | Revert |
| 0                                                                                                    |                                                                                                    | Run                                                         | Close  |

- **3.** Under Project, select the **Nios II C/C++ Porject** by browsing your ADC-DAC Project.
- 4. Click on Target Connection Tab. You will see the Figure 4-13.

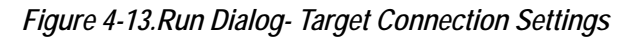

| Run                                                                                                    |                                                                                                    | $\mathbf{X}$ |
|----------------------------------------------------------------------------------------------------|----------------------------------------------------------------------------------------------------|--------------|
| Create, manage, and run cor                                                                                                    | nfigurations                                                                                                    |              |
| Ype filter text         C/C++ Local Application         C Debug hello_world_5.e         Debug hello_world_5.e         Debug hello_world_5.e         Debug hello_world_5.e         Debug hello_world_5.e         Debug hello_world_5.e         Debug hello_world_5.e         Debug hello_world_5.e         Debug hello_world_5.e         Debug hello_world_5.e         Debug hello_world_5.e         Nos II Hardware         blank_project_0 Nios II         hello_world_1 Nios II H         hello_world_3 Nios II H         hello_world_4 Nios II H         hello_world_5 Nios II H         hello_world_5 Nios II H         Mios II Instruction Set Simu         Nios II Multiprocessor Colle | Name:       blank_project_0 Nios II HW configuration         Main       Target Connection       The Debugger       Common         Help       JTAG cable:       Page Source       Common         USB-Blaster [USB-0]       Image: Refresh       Refresh         JTAG device:       Image: Refresh       Refresh         automatic <the device="" has="" processor="" the="" which="">       Image: Refresh         Nios II Terminal communication device:       Image: Refresh       Image: Refresh         Host COM port:       Image: Refresh       Image: Refresh         Additional nios2-terminal arguments:       Image: Refresh       Image: Refresh</the> |              |
| ?                                                                                                    | Apply Revert                                                                                                    |              |

- 5. Select the target Hardware USB-Blaster [USB-0] under JTAG Cable. Click Refresh.
- 6. Click Apply.
- 7. Click Run.
- **8.** Alternatively you can run the project by Right click the **Project** and select **Run As > Nios II Hardware.** Figure 4-14.

| Nios II C/C | 🖙 🕂 🕂 🕂 🕂                  |                                   |
|-------------|----------------------------|-----------------------------------|
|             | (+ +) @   🖻 🞸 ▽            |                                   |
| 🗉 🖅 🔂 ADCD  | AC DE2 Board               |                                   |
| 🗄 😂 Adce    | New                        | <b>&gt;</b>                       |
|             | Go Into                    |                                   |
|             | Open in New Window         |                                   |
|             | Rebuild Index              |                                   |
|             | Active Build Configuration | <u> </u>                          |
|             | Run As                     | 🕨 📷 Nios II Hardware 🔪            |
|             | Debug As                   | Nios II Instruction Set Simulator |
|             | Build Project              | III Nios II ModelSim              |
|             | Clean Project              |                                   |

Figure 4-14. Run As-Nios II Hardware Selection

- 9. You will observe the console window as shown in Figure 4-15.
- **10.** The Console Window asks for the selection of choice from the following options:
  - 1. Analog To Digital Converter
  - 2. Digital To Analog Converter
  - 3. Auto Test
  - 4. Exit
  - Please enter your choice :

Figure 4-15.IDE Console Output

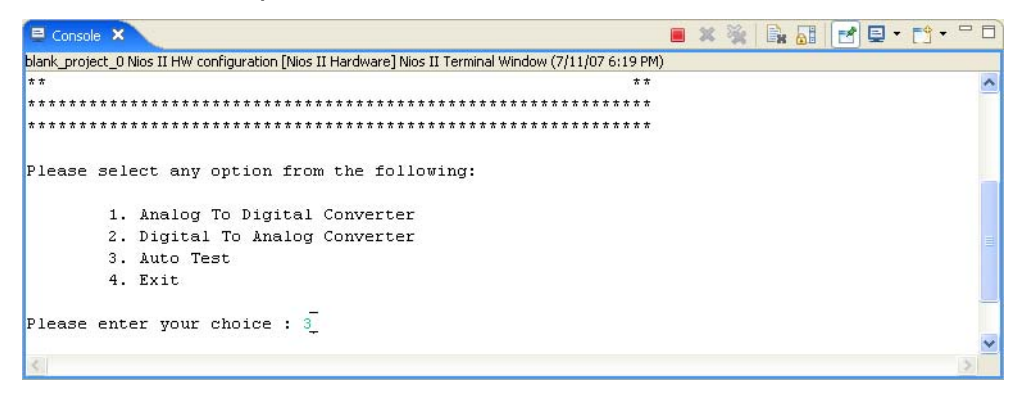

**11.** If you select **Option 1** and press enter, following message will be displayed. See Figure 4-16.

Figure 4-16. Analog to Digital Selection Console Window

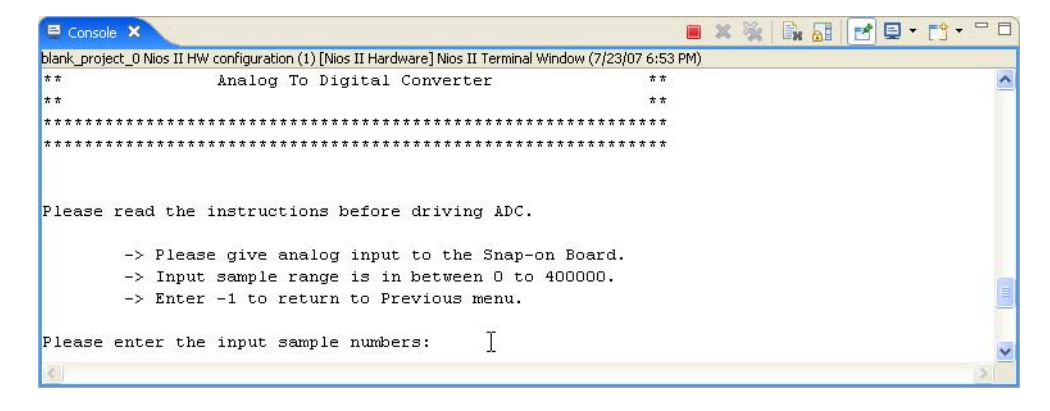

- Give the analog input at pin IN0 and connect GND\_ADC to ground.
- Enter analog input sample number and press **Enter**. You shall see the sample values displayed.
- Following figure shows the output window for 5V DC analog input at IN0 and 200 samples as analog input sample number. See Figure 4-17.

Here each reading is displayed after 10 samples. It shows the average value of 10 sample. Therefore only 20 readings are displayed here.

Figure 4-17. Analog to Digital Output Console Window

| 🖻 Console 🗙                                                                                               | × | * | - |   | 1 | • [] • | - 0 |
|----------------------------------------------------------------------------------------------------|---|---|---|---|---|--------|-----|
| blank_project_0 Nios II HW configuration (1) [Nios II Hardware] Nios II Terminal Window (7/23/07 6:53 PM) |   |   |   |   |   |        |     |
| , moer i co recurn co recvious menu.                                                                      |   |   |   |   |   |        | ^   |
| Please enter the input sample numbers:200                                                                 |   |   |   |   |   |        |     |
| Volt : 5.000000                                                                                           |   |   |   |   |   |        |     |
| Volt : 5.000000                                                                                           |   |   |   |   |   |        |     |
| Volt : 5.000000                                                                                           |   |   |   |   |   |        |     |
| Volt : 5.000000                                                                                           |   |   |   |   |   |        |     |
| Volt : 5.000000                                                                                           |   |   |   |   |   |        |     |
| Volt : 5.000000                                                                                           |   |   |   |   |   |        |     |
| Volt : 5.000000                                                                                           |   |   |   |   |   |        |     |
| Volt : 5.000000                                                                                           |   |   |   |   |   |        |     |
| Volt : 5.000000                                                                                           |   |   |   |   |   |        |     |
| Volt : 5.000000                                                                                           |   |   |   |   |   |        |     |
| Volt : 5.000000                                                                                           |   |   |   |   |   |        |     |
| Volt : 5.000000                                                                                           |   |   |   |   |   |        |     |
| Volt : 5.000000                                                                                           |   |   |   |   |   |        |     |
| Volt : 5.000000                                                                                           |   |   |   | ĩ |   |        |     |
| Volt : 5.000000                                                                                           |   |   |   | r |   |        | -   |
| Volt : 5.000000                                                                                           |   |   |   |   |   |        |     |
| Volt : 5.000000                                                                                           |   |   |   |   |   |        |     |
| Volt : 5.000000                                                                                           |   |   |   |   |   |        |     |
| Volt : 5.000000                                                                                           |   |   |   |   |   |        |     |
| Volt : 5.000000                                                                                           |   |   |   |   |   |        |     |
|                                                                                                    |   |   |   |   |   |        | ~   |
| 8                                                                                                    |   |   |   |   |   |        | >   |

**12.** If you select **Option 2** and press enter, it will display the following message. See Figure 4-18.

*Figure 4-18.Digital to Analog Selection Console Window* 

| E Console ×                                                       | 🔳 🗶 🍇 📑 🛃 🖃 🖛 🗗                         | • |   |
|-------------------------------------------------------------------|-----------------------------------------|---|---|
| blank_project_0 Nios II HW configuration (1) [Nios II Hardware] N | os II Terminal Window (7/23/07 6:53 PM) |   |   |
| ** Digital To Analog Conve                                        | rter **                                 |   | ~ |
| **                                                                | **                                      |   | - |
| *****                                                             | ******                                  |   |   |
| ******                                                            | *******                                 |   |   |
| Please read the instructions before driv                          | ing DAC.                                |   |   |
| -> Innut range is in between 0 (                                  | o 255.                                  |   | - |
| -> Enter -1 to return to Previou                                  | s menu.                                 |   |   |
| Please enter Input value: 1 ]                                     |                                         |   | ~ |
|                                                                   |                                         | 1 |   |

Give the digital input signal range between 0 to 255 and press Enter

The analog output can be measured at IOUT\_n pin and you can see the display as shown in Figure 4-19.

#### Figure 4-19. Digital to Analog Output Console Window

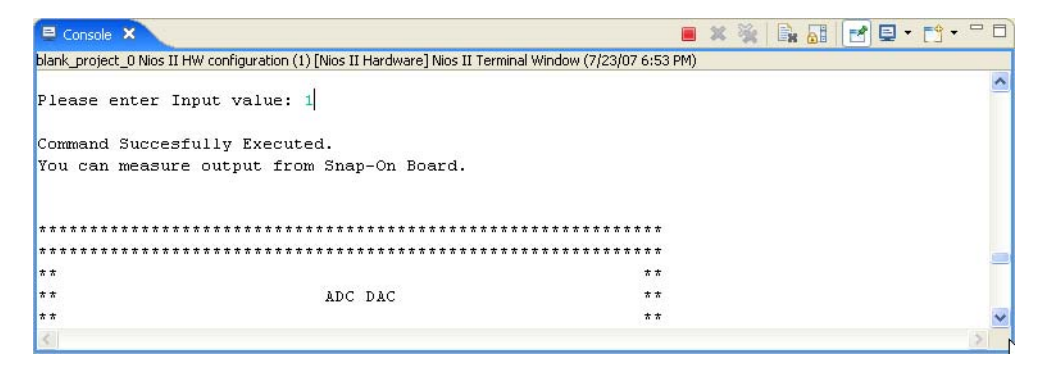

**13.** If you select **Option 3** and press enter, following message will be displayed. See Figure 4-20.

Figure 4-20.Auto Test Selection Console Window

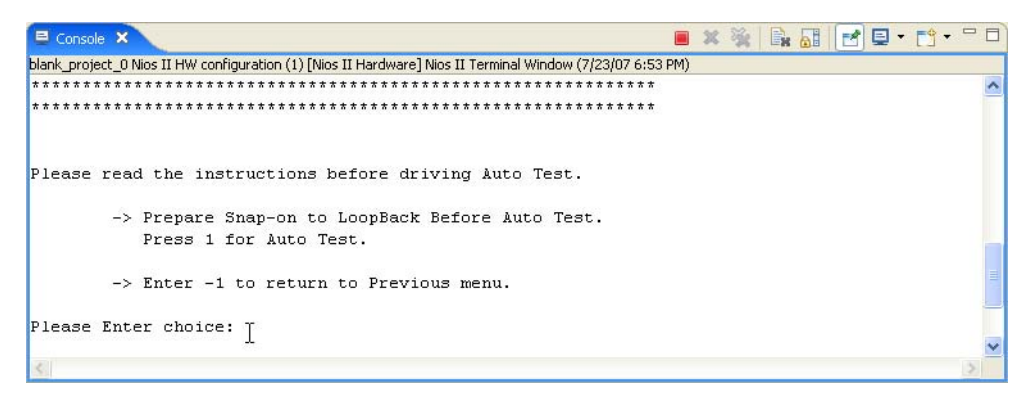

This is an **AUTO TEST** that requires a loop back connection. Therefore, make the connections as mentioned below.

- Connect IOUT\_n i.e. output of the DAC to the IN0 i.e. input of the ADC. forming a loop.
- Connect the GND\_ADC to ground

• After successful connection, you will be able to see the following window. See Figure 4-21.

Figure 4-21.Auto Test Output Console Window

| <ul> <li>* Analog Input</li> </ul> |        | Digital | Output  | *     | - |
|------------------------------------|--------|---------|---------|-------|---|
| ******                             | ****** | ******* | ******* | * * * |   |
| 0.294118                           | T      | 0       |         |       |   |
| 0.196078                           | 1      | 30      |         |       |   |
| 0.274510                           |        | 60      |         |       |   |
| 0.509804                           |        | 90      |         |       |   |
| 0.588235                           |        | 120     |         |       |   |
| 0.549020                           |        | 150     |         |       |   |
| 0.588235                           |        | 120     |         |       |   |
| 0.509804                           |        | 90      |         |       |   |
| 0.274510                           |        | 60      |         |       |   |
| 0.196078                           |        | 30      |         |       |   |
| 0.294118                           |        | 0       |         |       |   |

14. If you select **Option 4**, it will exit form the procedure of conversion.

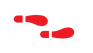

For details on the hardware for ADC-DAC Board refer to the **ADC-DAC Board Reference Manual.**